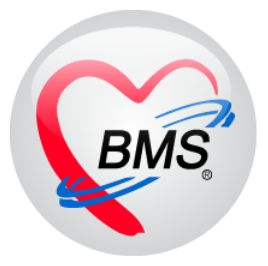

# คู่มือการใช้งาน โปรแกรม HOSxP XE ระบบงานบัญชี 4

# โรงพยาบาลสมเด็จพระยุพราชกระนวน จังหวัดขอนแก่น

บริษัท บางกอก เมดิคอล ซอฟต์แวร์ จำกัด

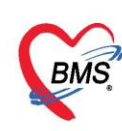

# คู่มือการใช้งานระบบงานบัญชี 4

# (ระบบงานโภชนาการ สร้างเสริมภูมิคุ้มกันโรค ของเด็กอายุตั้งแต่ 1-5 ปี 11 เดือน 29 วัน)

# PCU >>ระบบงานบัญชี 4

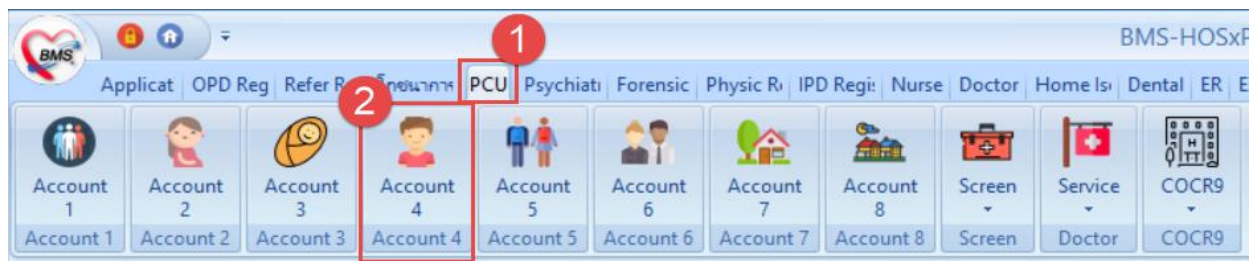

รูปภาพที่ **4.1** เมนูการใช้งานระบบบัญชี 4

# วิธีการลงบันทึกข้อมูลการให้บริการระบบงานบัญชี 4

เมื่อเข้าสู่หน้าจอข้อมูลให้บริการบัญชี 4 เจ้าหน้าที่สามารถลงข้อมูลการให้บริการซึ่งแบ่งออกเป็นแท็ป เมนู 4 แท็ปคือ

- ข้อมูลเด็ก , การให้ Vaccine , พัฒนาการ และ โภชนาการ

้โดยวิธีการลงข้อมูลจะแบ่งออกเป็น แท็ปต่างๆดังนี้

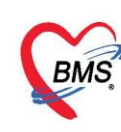

#### 4.1.ข้อมูลเด็ก

แท็ป **ข้อมูลเด็ก** เป็นส่วนที่แสดงข้อมูลการรับ Vaccine ของเด็ก ว่าวันที่ได้รับ Vaccine นั้นๆ เป็นวันที่ เท่าไหร่ และวันที่รับ vaccine วันถัดไปเป็นวันที่เท่าไหร่ ไม่สามารถทำการแก้ไขข้อมูลที่หน้าจอนี้ได้

| HOSxPI      | PCUA   | Account4     | 4Entry     | Form                   |        |             |             |              |           |          |    |       |   |      |         | - = x |
|-------------|--------|--------------|------------|------------------------|--------|-------------|-------------|--------------|-----------|----------|----|-------|---|------|---------|-------|
| ข้อมูลการ   | งให้บ  | ริการบัญ     | มชี 4      |                        |        |             |             |              |           |          |    |       |   | C    | จำหน่าย | C Log |
| ข้อมูลบุคคล |        |              |            |                        |        |             |             |              |           |          |    |       |   |      | ฐป      |       |
| คำนำหน้า    | ค.ช.   |              | - ชื่อ     | Wite                   |        | นามสกุล     | Selligi an  |              | อายุ      | 10 ปี    | 11 | เคือน | 2 | วัน  |         |       |
| เพศ         | ชาย    | - ເລນ        | ที่ ปชช.   | 1510101464731          |        | วันเกิด     | 21/4/2548   | } -          | หมู่เลือด | -        | RH |       | - |      |         |       |
| บ้านเลขที่  | 127    |              | ถนน        | สันป่ายาง              |        | หมู่ที่     | 15          | ชื่อหมู่บ้าน | ส่วนตอก   |          |    |       |   |      |         |       |
| ที่อยู่     | ท.ในเร | มือง อ.เมือง | เล้าพูน จ  | .ล้ำพูน                | -      |             | 🗌 เสียชีวิท |              | ข้อมูลบุค | คล       |    |       |   |      |         |       |
| ข้อมลเต็ก   |        | ข้อมูลการส   | ลงทะเบีย   | าน                     |        |             |             |              |           |          |    |       |   |      |         |       |
| การให้ Vacc | ine    | วันที่ลง     | ทะเบียน    |                        | -      | ลำตับขึ้นทะ | ะเบียน      |              |           |          |    |       |   |      |         |       |
| พัฒนาการ    |        | สรุปการรับ   | u Vaco     | ine                    |        |             |             |              |           |          |    |       |   |      |         |       |
| โภษนาการ    |        | ลำตับ        | ชื่อ Va    | accine                 | 5      | หัส         |             | วันที่ได้รับ | วันเ      | นัดถัดไป |    |       |   |      |         |       |
| Vaccine ที่ | อื่น   | 1            | DTP        | 4 (กระตุ้น ครั้งที่ 1) | 0      | DTP4        |             |              |           |          |    |       |   |      |         |       |
|             |        | 2            | OPV        | 4 (กระตุ้น ครั้งที่ 1) | C      | DPV4        |             |              |           |          |    |       |   |      |         |       |
|             |        | 3            | JE1 (      | เข็มที่ 1)             | J      | E1          |             |              |           |          |    |       |   |      |         |       |
|             |        | 4            | JE2 (      | เข็มที่ 2)             | J      | IE2         |             |              |           |          |    |       |   |      |         |       |
|             |        | 5            | JE3 (      | เข็มที่ 3)             | J      | E3          |             |              |           |          |    |       |   |      |         |       |
|             |        | 6            | DTP        | 5 (กระตุ้น ครั้งที่ 2) | 0      | DTP5        |             |              |           |          |    |       |   |      |         |       |
|             |        | 7            | OPV        | 5 (กระตุ้น ครั้งที่ 2) | C      | DPV5        |             |              |           |          |    |       |   |      |         |       |
|             |        | 8            | MMP        | เข็มที่ 2 (MMR2)       | N      | /MR2        |             |              |           |          |    |       |   |      |         |       |
|             |        | 9            | J11(#      | จอีเชือเป็น1)          | J      | 11          |             |              |           |          |    |       |   |      |         |       |
|             | -      | 10           | J12(¢      | จอเซอเปน2)             | J      | 112         |             |              |           |          |    |       |   |      |         |       |
|             |        |              |            | +                      | * ** • |             | 4           |              |           |          |    | -     | _ |      | _       |       |
|             |        |              |            |                        |        |             |             |              |           |          |    |       |   |      |         |       |
| 🗾 🐻 ລນ      |        | 🗆 จำหน่าย    | ເຜູ້ປ່ວຍອອ | ก                      |        |             |             |              |           |          |    |       |   | 🗋 บั | ันทึก   | 🗙 ปิด |

รูปภาพที่ 4.2 หน้าจอข้อมูลการให้บริการบัญชี 4 – ข้อมูลเด็ก

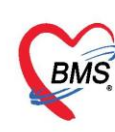

## 4.2.การลงข้อมูลหรือเพิ่มข้อมูลการให้บริการวัคซีน

- 1. คลิกที่แท็ปเมนูการให้ Vaccine
- 2. คลิกที่ปุ่ม เพิ่ม การให้ Vaccine
- 3. จากนั้นจะปรากฏหน้าบันทึกการได้รับ Vaccine มาให้กรอกข้อมูล กรอกข้อมูลเรียบร้อยแล้ว

| 🛞 HOSxPF                                       | CUAccount4          | Entryl   | Form        |         |         |                                                                                                    |               |                |     |       |         |      |           | - = x          |
|------------------------------------------------|---------------------|----------|-------------|---------|---------|----------------------------------------------------------------------------------------------------|---------------|----------------|-----|-------|---------|------|-----------|----------------|
| ข้อมูลการ                                      | ให้บริการบัญร       | f 4      |             |         |         |                                                                                                    |               |                |     |       |         | C    | ้ จำหน่าย | e 🤇 🖸 Log      |
| ข้อมูลบุคคล                                    |                     |          |             |         |         |                                                                                                    |               |                |     |       |         |      | જીવ       |                |
| คำนำหน้า                                       | ศ.ช. 👻              | ชื่อ     | effer       |         | นามสกุล | Same -                                                                                                    |               | อายุ           | 10  | ปี 11 | เดือน 2 | วัน  |           |                |
| เพศ                                            | ชาย 👻 เลขที่        | ปชช.     | 0000000     |         | วันเกิด | 21/4/2548                                                                                                    | -             | หมู่เลือด      |     | - RH  | •       |      |           |                |
| บ้านเลขที่                                     | 127                 | ถนน      | สันป่ายาง   |         | หมู่ที่ | 15                                                                                                    | ชื่อหมู่บ้าน  | ส่วนตอก        |     |       |         |      |           |                |
| 1 ก็อยู่                                       | ท.ในเมือง อ.เมืองล์ | าพูน จ.: | ล้าพูน      | *       |         | 🗆 เสียชีวิต                                                                                                    |               | ข้อมูลบุ       | กกล |       |         |      |           |                |
| เต็ก                                           | 🚽 เพิ่ม             |          | 🔔 แก้ไข     |         |         |                                                                                                    |               |                |     |       |         |      |           |                |
| การให้ Vacci                                   | ne<br>ลำดับ         | 2        | เวลา        | สถานที่ |         | รหัสหน่วยให้บรื                                                                                                    | การ ชื่อหน่วย | ปห้บริการ      | š   |       | พัฒนากา | ş    |           | Autistic scree |
| <ul> <li>พัฒนาการ</li> <li>โอชมาอาร</li> </ul> |                     | 9        |             |         |         |                                                                                                    |               |                |     |       |         |      |           |                |
| Vaccine n                                      | อื่น                |          |             |         |         |                                                                                                    |               |                |     |       |         |      |           |                |
|                                                |                     |          |             |         |         |                                                                                                    |               |                |     |       |         |      |           |                |
|                                                |                     |          |             |         |         |                                                                                                    |               |                |     |       |         |      |           |                |
|                                                |                     |          |             |         |         |                                                                                                    |               |                |     |       |         |      |           |                |
|                                                |                     |          |             |         |         | <no da<="" td=""><td>ta to displ</td><td>ay<b>&gt;</b></td><td></td><td></td><td></td><td></td><td></td><td></td></no> | ta to displ   | ay <b>&gt;</b> |     |       |         |      |           |                |
|                                                |                     |          |             |         |         |                                                                                                    |               |                |     |       |         |      |           |                |
|                                                |                     |          |             |         |         |                                                                                                    |               |                |     |       |         |      |           |                |
|                                                |                     |          |             |         |         |                                                                                                    |               |                |     |       |         |      |           |                |
|                                                |                     |          |             |         |         |                                                                                                    |               |                |     |       |         |      |           |                |
|                                                |                     |          |             |         |         |                                                                                                    |               |                |     |       |         |      |           |                |
|                                                | ₩ 4                 | >> >>    | + - • • × • | * * 7   |         | (                                                                                                    |               |                |     |       |         |      |           | ۱.             |
| 🛛 🐻 ລນ                                         | 🗖 จำหน่ายผู้        | ป่วยออเ  | n           |         |         |                                                                                                    |               |                |     |       | (       | 🗋 ขั | นทึก      | 🗙 ปิด          |

รูปภาพที่ 4.3 แสดงขั้นตอนวิธีการลงข้อมูลการให้บริการวัคซีน

จากนั้นจะปรากฏหน้าจอบันทึกการให้ Vaccineซึ่งจะมีแท็ปเมนูให้ลงรายละเอียดข้อมูลแบ่งออกเป็น8แท็ปคือ

- การรับบริการ
- การคัดกรอง
- การวินิจฉัย
- หัตถการ
- การให้ Vaccine
- สั่งยา
- การนัดหมาย
- ตรวจฟัน

โดยการลงข้อมูลในแต่ละแท็ปมีดังนี้

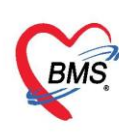

#### 4.2.1. การรับบริการ

แถบการรับบริการ

หมายเลข 1 จะเป็นข้อมูลผู้รับบริการที่ทางห้องบัตรทำการบันทึกไว้ หมายเลข 2 เป็นข้อมูลการรับบริการ และสิทธิการรักษาของเด็กที่รับบริการ หมายแลข 3 การประเมินพัฒนาการและสถานที่ที่ใช้ในการประเมิน

| HOSxPPCU        | ccount4PersonEPIVaccineEntryForm – 🗖                                         |
|-----------------|------------------------------------------------------------------------------|
| บันทึกการให้    | /accine Calco                                                                |
| การรับบริการ    | ข้อมูลผู้รับบริการ                                                           |
| การคัดกรอง      | คำน้ำหน้า ด.ช ชื่อ 🧰 นามสกุล เพราะ เพรา ชาย -                                |
| การวินิจฉัย<br> | วันเกิด อายุ 10 ปี 11 เดือน 3 วัน หมู่เลือด - บัตร ประ                       |
| ห็ตุลการ        | แพ้ยา โรคเรือรัง                                                             |
| สังหา           | HN 000013607 ไทรศัพท์ มือถือ                                                 |
| การนัดหมาย      | บานเลขท 127 หมูท 15 ถนน สนบายาง ดาบล ด.เนเมองอ.เมองลาพูน จ.ลาพูน นิตตรังหน้า |
| ดรวจฟัน         | การรับบริการ                                                                 |
|                 | ข้อมูลการรับบริการ                                                           |
|                 | HN 000013607 วันที่ 24/3/2559 - เวลา 09:37:41 1 แผนก                         |
|                 | ประเภทการมา - ส่งต่อไปที่ห้อง HHC(เยี่ยมบ้าน)                                |
|                 |                                                                              |
|                 | ลาชการรกษา<br>ลำดับ Locked รหัส ชื่อ วมเงินของสิทธิ กำหนดระยะเวอา ระยะเว     |
|                 | A6 ธนาคารพัฒนาวิสาหกิจขนาดกลางและขนาดย่อมแห่ง                                |
|                 | 🔒 ชำระเงินเอง                                                                |
|                 |                                                                              |
|                 | การประเมิน                                                                   |
|                 | สถานที่ 🔹 11609 💽 ค้นหา รพ.สท. พญาไท 2                                       |
|                 | พัฒนาการ Autistic screen 🧳 🚺 พอ                                              |
|                 | แสนการรักษา 👻 🗌 ญาติ                                                         |
|                 |                                                                              |
| 🗧 ສນ            | 🛅 บันทึก 🛛 🛛 ปิด                                                             |

รูปภาพที่ 4.4 แสดงขั้นตอนวิธีการลงข้อมูลการให้บริการวัคซีน

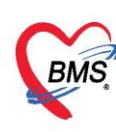

4.2.2. แถบการคัดกรอง ประกอบด้วย 9 แถบย่อย ดังนี้

แถบ สัญญาณชีพ ≻ พยาบาลทำการซักประวัติผู้ป่วย และ ลงบันทึกสัญญาณชีพ ประกอบด้วย

- น้ำหนัก
- ส่วนสูง
- อุณหภูมิ
- รอบเอว
- อัตราการเต้นชีพจร
- อัตราการหายใจ
- ความดันโลหิต
- ค่า BMI (Body Mass Index = การวัดดัชนีมวลกาย) จะคำนวณให้อัตโนมัติเมื่อกรอก น้ำหนักและส่วนสูง
- ค่า BSA (Body Surface area = เป็นการคำนวณการใช้ยาจากน้ำหนักส่วนสูง)

จากนั้นให้คัดกรอง การแพ้ยา การสูบบุหรี่ การดื่มสุรา

#### <u>อาการสำคัญ</u>

กรอกอาการที่ผู้ป่วยเป็นเพื่อบันทึกและส่งไปยังห้องแพทย์

- ให้กรอกข้อมูล Chipcomplent (CC)
- เพิ่มระยะเวลาที่ผู้ป่วยเป็นให้เลื่อนที่ลูกศร เพิ่ม หรือ ลง และสามารถพิมพ์ตัวเลขได้
- เพิ่มหน่วย เช่น นาที ชั่วโมง วัน สัปดาห์ เดือน ปี
- คลิกที่ปุ่มเพิ่ม เพื่อเพิ่มและบันทึกข้อมูลอาการสำคัญ

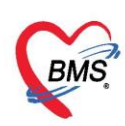

เลขที่ประจำตัวผู้เสียภาษี 0105548152334

| 👻 HOSxPPCUAccount4PersonEPIVaccineEntryForm – 🗖                                                                                                    | x  |
|----------------------------------------------------------------------------------------------------|----|
| บันทึกการให้ Vaccine 💽                                                                                                    | og |
| การรับบริการ <mark>สัญญาณชีพ [Ctrl+F1]</mark> ประวัติ [Ctrl+F2] 🗸 Vital Sign Chart ช่วยเหลืออื่นๆ ดีดกรองภาวะซึมเตร้า การกัดกรองอื่นๆ งานป้องกันโรก งานจิทเวะ งานส่งเสริมสุขภ                                                                                                    | •  |
| เกาะบันประทั่ง       เกาะบันสมัย       เกาะบันสมัย       เกาะบบนสมัย       เกาะบบนสมัย< |    |
| 💽 มันทึก 🛛 🗹 มีค                                                                                                    |    |

รูปภาพที่ 4.5 แสดงขั้นตอนวิธีการบันทึกข้อมูลคัดกรอง

#### <u>เพิ่มเติม</u>

| 📃 ตั้งครรภ์ |                  | คลิกในกรณีที่ผู้ป่วยตั้งครรภ์    |
|-------------|------------------|----------------------------------|
| 🗖 ให้นมบุตร |                  | คลิกในกรณีที่ผู้ป่วยให้นมบุตร    |
| G6PD        | $\triangleright$ | คลิกในกรณีที่ผ้าไวยเป็นโรคบกพร่อ |

📙 ≽ คลิกในกรณีที่ผู้ป่วยเป็นโรคบกพร่องทางเอนไซม์ที่มีการติดต่อกันทางพันธุกรรม

| HOSxPPCUAc           | count4PersonEP          | VaccineEnt | ryForm           |               |                                             |                         |                  |            |           |               |           |           |       | - 0          | x   |
|----------------------|-------------------------|------------|------------------|---------------|---------------------------------------------|-------------------------|------------------|------------|-----------|---------------|-----------|-----------|-------|--------------|-----|
| บันทึกการให้         | Vaccine                 |            |                  |               |                                             |                         |                  |            |           |               |           |           |       | C L          | .og |
| การรับบริการ         | สัญญาณชีพ [Ctrl         | +F1] ประ   | วัติ [Ctrl+F2] ไ | √ital Sign (  | Chart ນ່ວຍເຈ                                | หลืออื่นๆ ด่            | <b>โตกรอง</b> ภา | วะซึมเสร้า | การคัดกรอ | งอื่นๆ งานป้อ | งกันโรค   | งานจิตเวช | งานล่ | งเสริมสุขภ   |     |
| การคัดกรอง           | น้ำหนัก                 | 11         | ส่วนสูง          | 82            |                                             | อุณหภูมิ                | 37               | รอบเอว     |           | เส้นรอบศรี    | ษะ 4      | 16 C      | in.   |              |     |
| การวินจฉย<br>ซัตกการ | อัตราเต้นชีพจร          | 100        | อัตราเต้นหัวใจ   | 100           | ille [] [] [] [] [] [] [] [] [] [] [] [] [] | RR.                     | 26               | 02Sat      |           | FEV1          | %         |           |       |              |     |
| การให้ Vaccine       | ความดันโลหิด            | 110        | / 75             | ᅌ การวัด      | แขนขวา                                      | <ul> <li>BMI</li> </ul> | 16.36            | BSA        | 0.50      | 🗖 ทั้งกรระ    | ń 🗆 ι     | ห้นมบุตร  | 🗖 G   | 6PD          |     |
| สั่งยา               | G                       | 0 🗘        | P 0 🛟            | A 0 🛟         | อายุบุตรร                                   | านสุดท้าย               | 0 🛟              | ១ 🗅 🗘      | เดือน 0   | ุิวัน L       | MP        |           | •     | FP           |     |
| )<br>การนัตหมาย      | การแพ้ยา                | ปฏิเสธการเ | เพิ้ 👻 การสูบบุ  | เหรี ไม่สูบ   |                                             |                         | *                | การตืมสุร  | รา ไม่ดีม | •             | สภาพ      | เดินมา    | *     | ความเร่งด่วน | u I |
| ตรวอฟัน              | ลำดับ วันที่            |            | ເວລາ ຜູ້ວັດ      | ก             |                                             |                         | Tem              | peratur S  | Systolic  | Diastolic     | ดำแหน่งวั | ด         | RR    | Ρι           |     |
| LI                   | <mark>&gt;</mark> 1 24/ | 11/2559    | 09:23 ชน         | าธิป ณ ล้ำพูน |                                             |                         |                  | 37.0       | 0         | 0             |           |           |       | 26           |     |
|                      |                         |            |                  |               |                                             |                         |                  |            |           |               |           |           |       |              |     |
|                      | Het et e bb             | - + -      | * * X ? *        | * '* 🗣        |                                             |                         |                  |            |           |               |           |           |       | •            |     |

# รูปภาพที่ 4.6 แสดงขั้นตอนวิธีการลงข้อมูลคัดกรองเพิ่มเติม

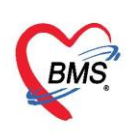

กรณีที่ผู้ป่วยนั่งรอตรวจแล้วจำเป็นต้องมีการวัดความดันซ้ำสามารถเพิ่มข้อมูลได้โดยให้คลิกที่ ปุ่ม

การวัด เพื่อบันทึกข้อมูล ค่าความดันโลหิตสามารถบันทึกได้มากกว่า 1 ครั้งจนกว่าค่าความดันจะปกติ จะ แสดงหน้าจอดังนี้

| 🌸 Nur   | seWorkBenchBPE      | ntryForm   |             |        |           |   |                 |          |           |               |            |        |        | - = x      |
|---------|---------------------|------------|-------------|--------|-----------|---|-----------------|----------|-----------|---------------|------------|--------|--------|------------|
| บันทีเ  | กด่าดวามดันโ        | ลหิต       |             |        |           |   |                 |          | กา        | รตรวจวัดคว    | ามดัน ครั้ | งที่ 2 | H      | IL7 Server |
| ด่าดวา  | มดันโลหิต           |            |             |        |           |   |                 |          |           |               |            |        |        |            |
| วันที่  | 18/12/2561          | <b>•</b> : | Systolic    | l      | Diastolic | I | RR              | Pulse    | 02 Sa     | it 1          | emp.       |        |        | 🗎 บันทึก   |
| เวลา    | 14:21               | 🗘 ຕຳເ      | เหน่งที่วัด | แขนขวา |           | • | สาเหตุการวัดช้ำ |          |           | *             |            |        |        |            |
| ประวัติ | การบันทึก           |            |             |        |           |   |                 |          |           |               |            |        |        |            |
| ລຳຫັນ   | วันที่              | เวลา       | ผู้วัด      |        |           |   | Temperature     | Systolic | Diastolic | ตำแหน่งที่วัด | RR         | Pulse  | 02 Sat | จุดวัด     |
| >1      | 18/12/2561          | 14:21      | bms IN      | 1,นพ.  |           |   | 36.0            | 110      | 80        | แขนขวา        | 0          | 80     | 0      | การเงิน    |
|         |                     |            |             |        |           |   |                 |          |           |               |            |        |        |            |
|         |                     |            |             |        |           |   |                 |          |           |               |            |        |        |            |
| 144 44  | < > > > + + -       | • • • X    | א' ¥ ₪      | Y      |           |   |                 |          |           |               |            |        |        | • • •      |
| 00      | าหลังจากเพิ่มรายการ | 1          |             |        |           |   |                 |          |           |               |            |        |        | 🗙 ปิด      |

รูปภาพที่ 4.7 แสดงหน้าจอบันทึกความดันโลหิต(ปุ่มการวัด)

ประกอบด้วย วันที่ เวลา Systolic Diastolic สามารถวัดและบันทึกได้มากกว่าหนึ่งครั้ง จนกว่าความดันจะคงที่ จากนั้น ให้คลิกที่ปุ่ม "บันทึก" ค่าที่บันทึกแล้วจะแสดงกล่องบันทึกด้านล่าง จากนั้น คลิก "คลิกปิด" ค่าที่วัดจะแสดงในหน้าจอบันทึกข้อมูล และค่าที่วัดครั้งล่าสุดจะแสดงที่ช่องความดันโลหิต สามารถลบข้อมูลได้ คือให้คลิกขวาที่รายการที่ต้องการลบ แล้วข้อมูลนั้นจะไม่แสดงอีกสามารถเพิ่มข้อมูลใหม่ได้

| € HOSxPPCU    | Account4    | Perso  | nEPIVac | cineEn     | tryFor     | m          |                   |             |             |             |             |           |             |           |            | - = x   |
|---------------|-------------|--------|---------|------------|------------|------------|-------------------|-------------|-------------|-------------|-------------|-----------|-------------|-----------|------------|---------|
| บันทึกการให้  | Vaccine     | e      |         |            |            |            |                   |             |             |             |             |           |             |           |            | 🕒 Log   |
| การรับบริการ  | สัญญาณชีพ   | [Ctrl+ | F1] ประ | ะวัดิ [Ctr | 1+F2]      | Vital Sigr | n Chart ชีวยเหลีย | ออื่นๆ คัตก | ารองภาวะซึม | เศร้า การค้ | (ตกรองอื่นๆ | การประเมิ | แกาวะสุขภาพ | งานจิตเวช | งานส่งเสริ | มสุขภาพ |
| การคัดกรอง    | ข้อมูล      |        |         |            |            |            |                   |             |             |             |             |           |             |           | Task •     | 6       |
| การวินิจฉัย   | น้ำหนัก     |        | 50      | 8          | ด่วนสูง    | 167        | อุณหภูมิ          | 37          | รอบเอว      |             | เส้นรอบ     | สรัษะ     | Cm.         |           |            |         |
| ทัตถการ       | อัตราเต้นร่ | ชีพจร  | 75      | อัตราเต้   | นหัวใจ     |            | อัตราหายใจ        | 20          | 🗖 ตั้งก     | รรภ์ 🔲      | ให้นมบุตร   | 🗆 G6PE    | )           |           |            |         |
| การเห Vaccine | ความต้นใ    | โลหิต  | 110     | / 8        | 0          | ᅌ การวัต   | BMI               | 17.93       | BSA         | 1.52        | 02Sat       |           | FEV1%       |           |            |         |
| (N)21         | ລຳຕັນ       | วันที่ |         | เวลา       | ผู้วัด     |            |                   | Τe          | emperatur   | Systolic    | Diastolic   | RR        | Pulse       | 0         | 2 Sat      | จุดวัด  |
| שועמיוזה      | > 1         | 24/3,  | /2559   | 10:02      | ADN        | ЛN         |                   |             | 37.0        | 110         | 75          |           | 20          | 75        | (          | HHC(    |
| ครวจฟิน       | 2           | 24/3   | /2559   | 10:02      | ADN        | /IN        |                   |             | 37.0        | 110         | 80          |           | 20          | 75        |            | HHC(    |
|               |             |        |         |            |            |            |                   |             |             |             |             |           |             |           |            |         |
|               | 144 44 4    | • ••   | ₩ +     | - √ X      | <b>∩</b> * | * 🕈        | •                 |             |             |             |             |           |             |           |            | •       |

รูปภาพที่ 4.8 แสดงหน้าจอบันทึกความดันโลหิต(ปุ่มการวัด) ต่อ

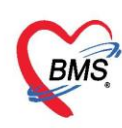

<u>การลบรายการ</u> ในกรณีที่ลงบันทึกผิด ให้ทำการคลิกที่ปุ่มการวัดจะแสดงหน้าจอบันทึกค่าความดันโลหิตมา นำ เม้าส์คลิกที่รายการที่ต้องการลบให้เป็นแถบสีน้ำเงิน

| NurseWorkBenchBPEntryForm               |             |          |              |        | -                           | = x    |
|-----------------------------------------|-------------|----------|--------------|--------|-----------------------------|--------|
| บันทึกค่าความดันโลหิด                   |             |          |              |        |                             |        |
| ค่าความคันโลหิด                         |             |          |              |        |                             |        |
| วันที่ 7/1/2559 - เวลา 15:46 🗘 Systolic | Diastolic   | RR       | Pulse        | O2 Sat | Temp.                       | บันทึก |
| ประวัติการบันทึก                        |             |          |              |        |                             |        |
| ล้ำตับ วันที่ เวลา ผู้วัด               | Temperature | Systolic | Diastolic RR | Pulse  | 02 Sat จุดวัด               |        |
| คลิกขวาเลือกรายการที่                   | ล⊍รามการ(Z) |          | 80           | v      | U  U \$4551135234}/69617603 |        |
| Medil1290                               |             |          |              |        |                             | ปิด    |
|                                         |             |          |              |        |                             |        |

รูปภาพที่ 4.9 การลบรายการวัดความดันซ้ำ

<u>การเรียกใช้ Last Vital Sign</u> สามารถเรียกใช้การซักประวัติในครั้งที่แล้ว มาใช้ใน Visit ล่าสุดได้ โดยการคลิกที่ ปุ่ม Task เลือก ใช้ Last Vital Sign ระบบจะดึงข้อมูลครั้งที่แล้วมาแสดงให้

| 😧 HOSxPPCUAce | count4PersonEPI | VaccineEn | tryForm       |           |               |                |               |           |            |           |                |              |           |              |              |                   |                              | - 0 3                  |
|---------------|-----------------|-----------|---------------|-----------|---------------|----------------|---------------|-----------|------------|-----------|----------------|--------------|-----------|--------------|--------------|-------------------|------------------------------|------------------------|
| บันทึกการให้  | Vaccine         |           |               |           |               |                |               |           |            |           |                |              |           |              |              |                   |                              | C Log                  |
| การรับบริการ  | สัญญาณชีพ [Ctrl | •F1] ประ  | วัติ [Ctrl+   | F2] V     | ital Sign (   | Chart ອ່າຍເທ   | เลืออื่นๆ ได้ | วัดกรองภา | วะซึมเสร้า | การคัดกร  | องอื่นๆ งานปัง | เงกันโรค งาา | เจิตเวช ง | านส่งเสริมสุ | ุขภาพ AR     | ∨ Clinic โรคเรื้อ | รัง การแพ้อาหาร              |                        |
| การพัดกรอง    | ข้อมูล          |           |               |           |               |                |               |           |            |           |                |              |           |              |              |                   | -                            | Task 🕶 💽               |
| การวินิจฉัย   | น้ำหนัก         | 11        | ] 4           | ส่วนสูง   | 82            |                | อุณหภูมิ      | 37        | รอบเอว     |           | เส้นรอบศรี     | ษะ 46        | Cm.       |              |              |                   |                              | ໃຫ້ Last Vital Sign(L) |
| พัฒลาาร       | อัตราเต้นชีพจร  | 100       | อัตราเต้      | ้นหัวใจ   | 100           | Req<br>C Irreq | RR.           | 26        | 02Sat      |           | FEV1           | %            |           |              |              |                   |                              |                        |
| การเห Vaccine | ความต้นโลหีต    | 110       | 1             | 75        | ᅌ การวัด      | แขนขวา         | BMI           | 16.36     | BSA        | 0.50      | 🗌 ตั้งครร      | ภ์ 🔲 ให้น    | งบุทร [   | G6PD         |              |                   | 4                            |                        |
| ลงยา          | G               | 0 🗘       | P 0           | ÷ 4       | × 0 ‡         | อายุบุทรค      | นสุดท้าย      | 0 🛟       | 0 0        | เดือน (   | ิวัน ไ         | MP           |           | FP           |              | •                 |                              |                        |
| สารคราม       | การแพ้ยา        | ปฏิเสชการ | มพั 🗸 เ       | าารสูบบุห | เจ้ ไม่สูบ    |                |               | *         | การตื่มสุ  | รา ไม่ดืม | -              | สภาพ เดี     | หมา       | • ความ       | ร่งต่วน ปกติ | *                 |                              |                        |
| 21334118      | ลำดับ วันที่    | 1/200     | เวลา<br>00-22 | ผู้วัด    | int or Shares |                |               | Tem       | peratur :  | Systolic  | Diastolic      | ด้าแหน่งวัด  | R         | R            | Pulse        | O2 Sat            | จุดวัด<br>0.40 ส่วนระชายระบบ |                        |
|               | 24/1            | 1/2008    | 09.23         | 20.0      | บ ณ สาพุพ     |                |               |           | 97.U       | 0         |                |              |           | 2            | 0            | 100               | 0 40 สงเสรมสุขภาพ            |                        |
|               | ₩ ** * **       | ₩ + -     | ^ v >         | ( n *     | * 9           | •              |               |           |            |           |                |              |           |              |              |                   |                              |                        |

รูปภาพที่ **4.10** แสดงหน้าจอการใช้ Last Vital Sign

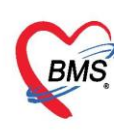

#### 4.2.3. แถบอาการสำคัญ

≽ แถบประวัติ

| HOSxPPCUAc     | count4PersonEPIVaccineEntryForm                                                                                                    | □ x      |
|----------------|----------------------------------------------------------------------------------------------------|----------|
| บันทึกการให้   | Vaccine                                                                                                    | Log      |
| การรับบริการ   | สัญญาณธ์พ [Citl+F1] <mark>ประวัติ [Citl+F2]</mark> Vital Sign Chart   ร่วยเหลืออื่นๆ โด้ตกของกาวะธ์มลรัก   การตัดกอออื่นๆ   งานป้องกันโรค   งานส่งเสริมสุขภาพ   ARV Clinic   โหนรี้อรัง   การแจ้อาการ |          |
| การคัดกรอง     | 145-3A                                                                                                    | <u>^</u> |
| การวินิจฉัย    | HPI PMH FH SH ROS Active Problem                                                                                                    |          |
| หัดถการ        | คำสัน เป็นสำคับ องคำสัน                                                                                                    |          |
| การให้ Vaccine |                                                                                                    |          |
| สังยา          |                                                                                                    |          |
| การนิตหมาย     |                                                                                                    |          |
| ตรวจฟิน        | Doctor HPI                                                                                                    |          |
|                | 📲 เห็ม 📝 ผู้ไขไข 🗹 กรองวันที่ จากรันที่ 10/5/2559 - ถึงวันที่ 26/1/2560 -                                                                                                    |          |
|                | ล้าคืม วันที่ เวลา HPI แหาย์                                                                                                    |          |
|                | × × × × × × × × × × × × × × × × × × ×                                                                                                    |          |
|                |                                                                                                    |          |
|                | Ranna 0 +                                                                                                    | =        |
|                |                                                                                                    |          |
|                | стинезі U , щ/зивози смини, луцоў U , .                                                                                                    |          |
|                | ครอบครัว                                                                                                    |          |
|                | 🗇 มีตะมีบโตรรีอรัง 🔲 เบาหวาน 🦷 ความต้น อื่นๆ                                                                                                    |          |
|                | มารคนปีนโรยเรื่อรัง แบทหวาน ดิจามต้น อื่นๆ                                                                                                    |          |
|                |                                                                                                    |          |
|                | Note                                                                                                    | -        |
|                | การแก้สมา                                                                                                    |          |
|                | ได้มหารัทบริ่า สนทธุ                                                                                                    |          |
|                | Nareuny (                                                                                                    |          |
|                |                                                                                                    |          |

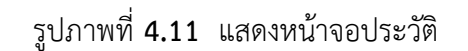

#### 4.2.4. แถบการวินิจฉัย

บันทึกข้อมูลการวินิจฉัยโดยใช้รหัสโรค ICD10 ซึ่งมีวิธีการบันทึกข้อมูลการวินิจฉัย สามารถทำได้ 3 วิธี

| ( HOSxPPCU             | Account4PersonEPIVaccineEntryForm |                                    | - 🗆 X            |
|------------------------|-----------------------------------|------------------------------------|------------------|
| บันทึกการให้           | Vaccine                           |                                    | C Log            |
| การรับบริการ           | การวินิจฉัย                       |                                    |                  |
| การคัดกรอง             | ค้นจากคำค้นหา                     | ค้นจาก ICD10 📄 รหัสไฮ้บ่อย         | Re Diag          |
| การวินิจฉัย            | ลำดับ ICD10 ชื่อโรค               | Diag Ty ชนิดการวินิจฉัย            | ผู้วินิจฉัย      |
| หัตถการ                |                                   |                                    |                  |
| การเห Vaccine<br>สี่พา |                                   |                                    |                  |
| การนัดหมาย             |                                   | s data to dispray-                 |                  |
| ตรวจฟัน                |                                   |                                    |                  |
|                        |                                   |                                    | • • •            |
|                        | Diagnosis Note                    | 2                                  |                  |
|                        | Diag Note                         |                                    |                  |
|                        | Diagnosis Text                    |                                    |                  |
|                        | 🚽 เพิ่ม 🧷 แก้ไข Quick Add         |                                    |                  |
|                        | ລຳອັນ ຜູ້ວີນີຈລັຍ การวินิ         | จฉัย                               | วันที่/เวลา      |
|                        |                                   | 3                                  |                  |
|                        |                                   | <no data="" display="" to=""></no> |                  |
|                        |                                   |                                    |                  |
|                        | ₩                                 |                                    |                  |
| 🐻 ລນ                   |                                   |                                    | 🎦 บันทึก 🛛 🗙 ปิด |

รูปภาพที่ 4.12 แสดงหน้าจอการบันทึกผลการวินิจฉัย

เอกสารฉบับนี้จัดทำขึ้นสำหรับโรงพยาบาลสมเด็จพระยุพราชกระนวน จังหวัดขอนแก่นเท่านั้น

#### ห้ามเผยแพร่โดยมิได้รับอนุญาต

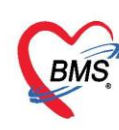

จากภาพ หมายเลข 1 คือ การบันทึกการวินิจฉัยโรคเป็นข้อความ

หมายเลข 2 คือ การบันทึกการวินิจฉัยโรคโดยพิมพ์รหัสโรค หรือชื่อโรค

หมายเลข 3 คือ การบันทึกการวินิจฉัยโรคเป็นข้อความ

## 4.2.2.1. การบันทึกการวินิจฉัยโรคโดยพิมพ์รหัสโรค หรือชื่อโรค

สามารถทำได้ 5 วิธี

<u>วิธีที่1</u> ค้นหารหัส คลิกที่เครื่องหมาย "+"

| การวินิจฉัย                                      |                                    |                |                |
|--------------------------------------------------|------------------------------------|----------------|----------------|
| ต้นจากคำต้นหา                                    | ต้นจาก ICD10 📄 รหัสไป              | ຮັນ່ອຍ Re Diag |                |
| ลำดับ ICD10 ชื่อโรค                              | Diag Ty ชนิดการวินิจฉัย            | ผู้วินิจฉัย    | Lock ผู้บันทึก |
| คลิกที่เครื่องหมาย "+"                           | <no data="" display="" to=""></no> |                |                |
| ま ま 4 ~ ~ 字 末 <b>+ ~ ~ ~ × ? × ? ~</b> ~ ~ ~ 字 ま |                                    |                |                |

รูปภาพที่ **4.13** แสดงหน้าจอส่วนของการลงผลวินิจฉัยด้วยรหัส ICD10

แล้วคลิกที่ปุ่ม "..." ที่ช่องรหัส ICD10 แล้วระบุคำค้นหาด้วยชื่อโรคแล้วคลิกปุ่ม"ค้นหา" เลือกชื่อโรค แล้วคลิก ปุ่ม "ตกลง" โดยสามารถค้นหาได้ด้วยภาษาไทย/ภาษาอังกฤษ และค้นหาได้ด้วยรหัสโรค

| HOSxPPCU        | Account4PersonEPIVaccineEntryFo        | Form                                                                                                    | - 🗆 X |
|-----------------|----------------------------------------|----------------------------------------------------------------------------------------------------|-------|
| บันทึกการให้    | Vaccine                                |                                                                                                    | C Log |
| การรับบริการ    | การวินิจฉัย                            |                                                                                                    |       |
| on entire and a | Kunnada Kunna                          | - ดันหารทัส ICD10 ระบุคำค้นหาแล้วคลิกปุ่ม "ค้นหา"                                                                                             |       |
| 111391011303    | PILOTRIAL PILOT                        | film 2                                                                                                    |       |
| การวินิจฉัย     | ลำดับ ICD10 ชื่อโรค                    |                                                                                                    |       |
| พัฒลการ         | * 1                                    | ท์พัพท HYPER                                                                                                    |       |
| การให้ Vaccine  |                                        | เสการทั้งหา                                                                                                    |       |
| สั่งยา          |                                        | No. Code Description                                                                                                    |       |
|                 |                                        | D475 [D475 [Chronic eosinophilic leukeemia [hypereosinophilic syndrome]                                                                       |       |
| ດລີກເອ          | รื่อ.ๆหมาย "                           | M6720 Synovial hypertrophy, not elsewhere class field multiple sites     M6721 Synovial hypertrophy, not elsewhere class field multiple sites |       |
| TIBILIET        | 130 N MAI 10                           | 4 M6722 Synovial hypertrophy, not elsewhere child a stolaten                                                                                  |       |
|                 |                                        | 5 M6723 Synoviel                                                                                                    |       |
|                 | Didgitosis i vole                      | 6 M6724 Synovial เลือกชื่อโรคที่ต้องการ                                                                                                    |       |
|                 | Diag Note                              | 7 M6725 Synovial                                                                                                    |       |
|                 |                                        | 8 M6726 Synovial hypertechts ant allow hore classified ankla Kost                                                                             |       |
|                 | Diagnosis Text                         | 10 M6728 Synovial hypertrophy, not elsewhere classified: other site                                                                           |       |
|                 | 🕂 เพิ่ม 🤔 แก้ไข Quick                  | sk                                                                                                    |       |
|                 | ล้ำดับ ผีวินิจฉัย                      |                                                                                                    |       |
|                 |                                        | กดปุ่ม บันทึก                                                                                                    |       |
|                 |                                        |                                                                                                    |       |
|                 |                                        |                                                                                                    |       |
|                 |                                        |                                                                                                    |       |
|                 | ************************************** | ** Y I                                                                                                    |       |
| 📴 ລນ            |                                        | 🗋 บันทึก                                                                                                    | 🗙 ปิด |

รูปภาพที่ **4.14** แสดงหน้าจอส่วนของการลงผลวินิจฉัยด้วยรหัส ICD10(ต่อ)

เอกสารฉบับนี้จัดทำขึ้นสำหรับโรงพยาบาลสมเด็จพระยุพราชกระนวน จังหวัดขอนแก่นเท่านั้น ห้ามเผยแพร่โดยมิได้รับอนุญาต

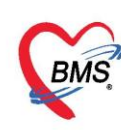

<u>วิธีที่ 2</u> ค้นหารหัสโรค (ICD10) ด้วย <u>Short Code</u> พิมพ์เลือก และคลิก **ENTER 1 ครั้ง เพื่อให้**รหัสโรค (ICD10) ลงมาช่องด้านล่าง

| HOSxPPCU                 | Account4Perso   | 1EPIVaccineEntryForm                            | - = × |
|--------------------------|-----------------|-------------------------------------------------|-------|
| บันทึกการให้             | Vaccine         |                                                 | C Log |
| การรับบริการ             | การวินิจฉัย     |                                                 |       |
| การคัดกรอง               | ด้นจากคำค้นหา   | Comm ค้นจาก ICD10 📄 รหัสไข้บ่อย Re Diag         |       |
| การวินิจฉัย              | ໍລຳອັນ ICD10    | รายการ 🎦 ชนิดการวินิจฉัย ผู้วินิจฉัย            |       |
| ททดการ<br>การใช้ Vaccine |                 | ACCOMMODATION DISORDER                          |       |
| สั่งยา                   |                 | COLD COMMON                                     |       |
| การนัดหมาย               |                 |                                                 |       |
| ดรวจพีน                  |                 |                                                 |       |
|                          | Diagnosis No    |                                                 |       |
|                          | Diag Note       |                                                 |       |
|                          | Diagnosis Tex   |                                                 |       |
|                          | - Auginosis res |                                                 |       |
|                          | T CHAN          |                                                 |       |
|                          | สาดก ยิ่วหล่อย  | v vs mass a sal v                               |       |
|                          |                 | คนหารหสไรค ICD10 โดยการพมพทชองคน                |       |
|                          |                 | จากดำดับหาเป็น ชื่อ เรียกทั่วไปของโรด แล้ว      |       |
|                          |                 | 2/                                              |       |
|                          |                 | กด Enter 1 ครั้ง ให้รหัสลงมาอยู่ที่ช่องด้านล่าง |       |
|                          |                 |                                                 |       |
|                          |                 | + - + - × × • + + + •                           | •     |
| <b>8</b> 31              |                 | P Xuđa                                          | N the |
| 🗧 สบ                     |                 |                                                 | 1%I   |

รูปภาพที่ **4.15** แสดงหน้าจอส่วนของการลงผลวินิจฉัยด้วยรหัส ICD10(ต่อ)

| 🛞 HOSxPPCU   | JAccount4PersonEPIVaccineEntryForm                                           | - = x   |
|--------------|------------------------------------------------------------------------------|---------|
| บันทึกการให้ | Vaccine                                                                      | C Log   |
| การรับบริการ | การวินิจฉัย                                                                  |         |
| การคัดกรอง   | ศันจากศำคันหา                                                                |         |
| การวินิจฉัย  | ล้าดับ ICD10 ชื่อโรค Diag Tv ชนิดการวินิจฉัย ดัวนิจฉัย                       |         |
| ทัพถการ      | 1 J00 Acute nasopharyngitis [common cold] 1 Principal Diagnosis าศสอบ แอคมิน |         |
| สังยา        |                                                                              |         |
| การนัดหมาย   |                                                                              | •       |
| ครวจฟัน      | Diagnosis Note ชื่อโรคที่เลือกจะ                                             |         |
|              | Diag Note                                                                    |         |
|              | Diagnosis Text                                                               |         |
|              | 🖶 เพิ่ม 🌏 🕹 แก้ไข 🛛 Quick Add                                                |         |
|              | ลำดับ ผู้วินิจฉัย การวินิจฉัย วันที่/เวลา                                    |         |
|              |                                                                              |         |
|              | <no data="" display="" to=""></no>                                           |         |
|              |                                                                              |         |
|              |                                                                              | <b></b> |
| 🗧 🐻 ລນ       | 🗎 บันทึก                                                                     | 🗙 ปิด   |

รูปภาพที่ **4.16** แสดงหน้าจอส่วนของการลงผลวินิจฉัยด้วยรหัส ICD10(ต่อ)

เอกสารฉบับนี้จัดทำขึ้นสำหรับโรงพยาบาลสมเด็จพระยุพราชกระนวน จังหวัดขอนแก่นเท่านั้น ห้ามเผยแพร่โดยมิได้รับอนุญาต

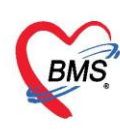

#### <u>วิธีที่ 3</u> ระบุผลการวินิจฉัย จากรหัส ICD10

ให้นำมาคลิกที่ปุ่ม ค้นจาก ICD10 เสร็จแล้ว จะมีช่องให้ค้นหารหัส ICD10 ให้ระบุ ICD10 เสร็จแล้วคลิกปุ่ม Enter 1 ครั้งหรือคลิกที่ปุ่มค้นหา จะแสดงผลการวินิจฉัยจากนั้นเลือก ICD10 ดับเบิ้ลคลิกหรือคลิกตกลง โปรแกรมจะแสดงผลการวินิจฉัยที่ช่องช่องชื่อโรค

| HOSxPPCUAccount4PersonEPIVaccineEntryForm                                                                                                    | - 🗆 X                                                                |
|----------------------------------------------------------------------------------------------------|----------------------------------------------------------------------|
| บันทึกการให้ Vaccine                                                                                                    | C Log                                                                |
| การรับบริการ การวิมิจฉัย<br>♥ DiagnosisCodeSearchForm<br>ที่สันหาวหัส ICD10<br>ระบุคำค้นหาแล้วคลิกปุ่ม "ค้นหา"<br>ที่สันทา<br>HYPER                                                                                                    | ศันราก ICD10 🔄 รหัสใช้บ่อย Re Diag<br>Ty ชูวิณารวินิจฉัย ผู้วินิจฉัย |
| Image: second state         Description           1         10475         (Chronic coshioshills) leukaemis (hysobeosinophills cyndrome)           2         M6720         Symovial hyperhophy, not elsewhere classed in multiple sites           3         M6721         Symovial hyperhophy, not elsewhere classed is houlder           4         M6722         Symovial hyperhophy, not elsewhere classed is houlder           5         M6723         Symovial           6         M6724         Symovial           7         M6725         Symovial |                                                                      |
| M6726 Synovial hypertrophy, not elsewhere classified. ankle/foot     M6727 Synovial hypertrophy, not elsewhere classified. other site     M6728 Synovial hypertrophy, not elsewhere classified. other site                                                                                                    | วันที่/เวลา                                                          |
| กดปุ่ม บันทึก<br>สม                                                                                                    | อ dispidy>                                                           |

รูปภาพที่ **4.17** แสดงหน้าจอส่วนของการลงผลวินิจฉัยด้วยรหัส ICD10(ต่อ)

<u>วิธีที่ 4</u> รหัสที่ใช้บ่อย ให้นำมาคลิกที่ปุ่ม รหัสที่ใช้บ่อย เสร็จแล้ว จะมีช่องให้ค้นหารหัส ICD10 ค้นหาเสดแล้ว คลิกที่เพิ่มรหัส จากนั้นถ้าต้องการเลือก ICD10 ที่ต้องการนำมาใช้ คลิกที่นำมาใช้

| แข็กการใช้ Vacoino              |                              |                                       |
|---------------------------------|------------------------------|---------------------------------------|
|                                 |                              |                                       |
| HOSxPSubModuleFreqICD10ListForm | - = ×                        |                                       |
| รหัส ICD10 ที่ใช้บ่อย           | พิมพ์รหัส ICD10 และเพิ่มรหัส | CD10 🖹 รหัสใช้บ่อย Re Diag            |
| ICD Memo                        |                              | นิจฉัย ผู้วินิจฉัย                    |
| รษัฐ ICD10                      |                              |                                       |
|                                 |                              |                                       |
| หมายหหตุ                        | ลาดบุ 13 📮 เหมรหล            |                                       |
| ล้ำดับ รหัส ICD10 หมายเทต       |                              |                                       |
| 1 M6534                         |                              |                                       |
| 2 M6535                         |                              |                                       |
| 3 M653                          |                              |                                       |
| 4 M6534                         |                              |                                       |
| 5 J00                           | เลือก ICD10 ที่ต้องการใช้    | · · · · · · · · · · · · · · · · · · · |
| 7 7020                          | ວງຄະນັ້ນເຄດນຳວນດໃຫ້          |                                       |
| 8 4009                          | UTTERNAR IN 160              |                                       |
| 10.000 litvže                   |                              |                                       |
| 10 \$810                        |                              |                                       |
| 11 J00                          |                              | วันที่/เวลา                           |
| 12 K509                         |                              |                                       |
| ««‹→»»,+-×~×,·+*•▼              |                              |                                       |
|                                 |                              |                                       |
|                                 | STATUS NO.                   |                                       |

รูปภาพที่ **4.18** แสดงหน้าจอส่วนของการลงผลวินิจฉัยด้วยรหัส ICD10(ต่อ)

เอกสารฉบับนี้จัดทำขึ้นสำหรับโรงพยาบาลสมเด็จพระยุพราชกระนวน จังหวัดขอนแก่นเท่านั้น ห้ามเผยแพร่โดยมิได้รับอนุญาต

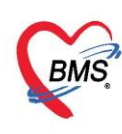

## <u>วิธีที่ 5</u> ระบุผลการวินิจฉัย จากปุ่ม Re Diag

เป็นปุ่มที่นำผลการวินิจฉัยเก่า มาใช้ในการบันทึกผลการวินิจฉัย โดยการคลิกที่ปุ่ม Re Diag จากนั้น ทำการเลือก ผลการวินิจฉัยจาก Visit เก่าที่ผู้ป่วยเคยมารับบริการ เมื่อเลือกเสร็จเรียบร้อยแล้วให้คลิกปุ่ม นำมาใช้ โปรแกรม จะนำผลการวินิจฉัยเก่าที่เลือกมาแสดงข้อมูล

| การวินิจฉัย                                                          |                                    |                |                |               |
|----------------------------------------------------------------------|------------------------------------|----------------|----------------|---------------|
| ค้นจากคำค้นหา                                                        | ด้นจาก ICD10 📄 รหัสโ               | รับ่อย Re Diag |                |               |
| ลำดับ ICD10 ชื่อโรค                                                  | Diag Ty ชนิดการวินิจฉัย            | ผู้วินิจฉัย    | Lock ผู้บันทึก |               |
|                                                                      |                                    |                |                |               |
|                                                                      | <no data="" display="" to=""></no> |                |                |               |
|                                                                      | and data to diopitays              |                |                |               |
|                                                                      |                                    |                |                |               |
| W (4 ← → → ) + + - ▲  X <sup>(2)</sup> * <sup>1</sup> * <sup>2</sup> |                                    |                |                | $\rightarrow$ |

| Re HOS        | PSubModuleRediagS   | electForm    |       |    |   |           |       |            |                       | - = X                    |
|---------------|---------------------|--------------|-------|----|---|-----------|-------|------------|-----------------------|--------------------------|
| เลือกผ        | งลวินิจฉัยที่ด้องกา | ร            |       |    |   |           |       |            |                       |                          |
| ประวัติก      | ารมารับบริการ       |              |       |    |   | ผลการวินิ | จฉัย  |            |                       |                          |
| ລຳຕັນ         | สาขาที่ส่งตรวจ      | วันที่       | เวลา  | Qi | Г | ລຳຕັນ     | เลือก | รหัส ICD10 | ชื่อ ICD10            | ผู้วินิจฉัย              |
| 1             | โรงพยาบาล           | 29/4/2558    | 10:17 |    | > | 1         |       | M549       | Dorsalgia unspecified | าเคล่อบ ระบบ,นาย         |
| > 2           | โรงพยาบาล           | 28/4/2558    | 09:42 |    |   |           |       |            |                       |                          |
| 3             | โรงพยาบาล           | 26/4/2558    | 21:54 |    |   |           |       |            |                       |                          |
| 4             | โรงพยาบาล           | 2/4/2558     | 11:43 |    |   |           |       |            |                       |                          |
| 5             |                     | 14/6/2554    | 17:47 |    |   |           |       |            |                       |                          |
| 6             |                     | 22/5/2554    | 22:07 |    |   |           |       |            |                       |                          |
| 7             |                     | 3/5/2554     | 01:56 |    |   |           |       |            |                       |                          |
| 8             |                     | 2/5/2554     | 19:16 |    |   |           |       |            |                       |                          |
| 9             |                     | 1/5/2554     | 18:30 |    |   |           |       |            |                       |                          |
| - 44 - 44 - 4 | ► ₩ ₩ + - × <       | / X Q * '* P | < ■   | Þ  | E | (         |       |            |                       | ม้ามาใช้<br><b>X</b> ปิด |

# รูปภาพที่ **4.19** แสดงหน้าจอส่วนของการลงผลวินิจฉัยด้วยรหัส ICD10(ต่อ)

รูปภาพที่ **4.20** แสดงหน้าจอส่วนของการลงผลวินิจฉัยด้วยรหัส ICD10(ต่อ)

<u>หมายเหตุ</u>: รายการ ICD10 ถ้าต้องการลบทิ้งให้คลิกเมาส์ 1 ครั้งที่รายการและ**คลิก Ctrl + delete** และ**คลิก** OK เพื่อยืนยันรายการที่จะลบ

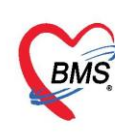

## 4.2.2.2.การบันทึกการวินิจฉัยโรคเป็นข้อความ

1.1 <u>วิธีการบันทึกการวินิจฉัยโรคเป็นข้อความ</u>ตามหมายเลข 1 โดยการคลิกที่ปุ่ม "เพิ่ม"

| HOSxPPCU      | Account4PersonEPIVaccineEntryFo            | m                            |             | - = x |
|---------------|--------------------------------------------|------------------------------|-------------|-------|
| บันทึกการให้  | Vaccine                                    | HOSxPOvstDoctorDiagEntryForm | - = X       | 🗲 Log |
| การรับบริการ  | การวินิจฉัย                                | ข้อมลผลการวินิจฉัย           | C Log       |       |
| การคัดกรอง    | ค้นจากค่ำค้นหา                             | การวินิจฉัย                  |             |       |
| การวินิจฉัย   | ล้ำตับ ICD10 ชื่อโรค                       | ทดสอบการวินิจฉัยโรค          | -           | ระดับ |
| ทัตถการ       |                                            |                              |             |       |
| การเพิVaccine |                                            |                              |             |       |
| การนัตหมาย    | (( ( ( ) ) ))  <b>+</b> − ▲ √ X <b>^</b> * | 2                            |             |       |
| ดรวจพีน       | Diagnosis Note                             |                              |             |       |
|               | Diag Note                                  |                              |             |       |
|               | Diagnosis Text                             |                              |             |       |
|               | Judu Dušla Ouick /                         |                              |             |       |
|               |                                            |                              |             |       |
|               | ลาตบ ผูวนจฉย                               |                              |             |       |
|               |                                            |                              |             |       |
|               |                                            |                              |             |       |
|               |                                            |                              |             |       |
|               |                                            |                              |             |       |
|               |                                            |                              |             |       |
|               |                                            |                              |             |       |
|               |                                            |                              |             |       |
|               |                                            |                              | <b>×</b> 10 |       |
|               |                                            |                              |             |       |
| 🗧 🐻 ລນ        |                                            |                              | ขันทึก      | 🗙 ปิด |

รูปภาพที่ 4.21 แสดงหน้าจอการบันทึกผลการวินิจฉัยโรคเป็นข้อความ

**จากภาพ 4.21** กดปุ่มเพิ่ม ตามหมายเลข 1 โปรแกรมจะแสดงหน้าจอการบันทึกผลการวินิจฉัย ตาม หมายเลข 2 ให้ทำการบันทึกผลการวินิจฉัยแบบ Text ลงไป เมื่อทำการบันทึกผลการวินิจโรคเสร็จแล้ว กดปุ่ม บันทึก ตามหมายเลข 3

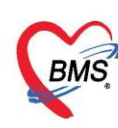

1.2. <u>วิธีการแก้ไข การบันทึกการวินิจฉัยโรคเป็นข้อความ</u>

| HOSxPPCU       | Account4PersonEPIVaccineEr         | stryForm                     | - 🗆 X    |
|----------------|------------------------------------|------------------------------|----------|
| บันทึกการให้   | Vaccine                            | HOSxPOvstDoctorDiagEntryForm | - = ×    |
| การรับบริการ   | การวินิจฉัย                        | ข้อมูลผลการวินิจฉัย          | C Log    |
| การคัดกรอง     | ค้นจากคำค้นหา                      | การวินิจฉัย                  |          |
| การวินิจฉัย    | ลำดับ ICD10 ชื่อโรค                | ทดสอบการวินิจฉัยโรค          | <u>^</u> |
| พัตถการ        |                                    |                              |          |
| การให้ Vaccine |                                    |                              |          |
| สงยา           |                                    |                              |          |
| ตรวจฟัน        | Diagnosis Note                     |                              |          |
|                | Diag Note                          |                              |          |
|                | Diagnosis Te                       |                              |          |
|                |                                    |                              |          |
|                |                                    |                              |          |
|                | ลาดบ ผู้วินิจฉัย<br>1 ทดสอบ แอดมิน |                              |          |
|                |                                    |                              |          |
|                |                                    |                              |          |
|                |                                    |                              |          |
|                |                                    |                              |          |
|                |                                    |                              |          |
|                |                                    |                              |          |
|                | ₩ *                                | 🛛 ลบ                         | 🗙 ปิด    |
| 🐻 ລນ           |                                    |                              | INN TH   |
| 🔂 ລນ           |                                    |                              | ाला 🜄    |

รูปภาพที่ 4.22 แสดงหน้าจอการแก้ไขผลการวินิจฉัยโรคเป็นข้อความ

- <u>จากภาพ</u> หมายเลข 1 คือ เลือกรายการผลการวินิจฉัยที่ต้องการแก้ไข
  - หมายเลข 2 คือ กดปุ่ม "แก้ไข"
  - หมายเลข 3 คือ ทำการแก้ไขรายการข้อมูลผลการวินิจฉัย
  - หมายเลข 4 คือ เมื่อทำการแก้ไขรายการผลการวินิจฉัยเรียบร้อยแล้วกดปุ่ม "บันทึก"

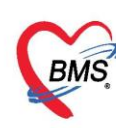

1.3. <u>วิธีการลบ การบันทึกการวินิจฉัยโรคเป็นข้อความ</u>

| HOSxPPCU       | HOSxPPCUAccount4PersonEPIVaccineEntryForm – 🖻 🗴 |                              |              |  |  |
|----------------|-------------------------------------------------|------------------------------|--------------|--|--|
| บันทึกการให้   | Vaccine                                         | HOSxPOvstDoctorDiagEntryForm | - 🗆 X        |  |  |
| การรับบริการ   | การวินิจฉัย                                     | ข้อมูลผลการวินิจฉัย          | C Log        |  |  |
| การคัดกรอง     | ค้นจากคำค้นหา                                   | การวินิจฉัย                  |              |  |  |
| การวินิจฉัย    | ลำดับ ICD10 ชื่อโรค                             | ทดสอบการวินิจฉัยโรค          | ^ I          |  |  |
| พัพถการ        |                                                 |                              |              |  |  |
| การให้ Vaccine |                                                 |                              |              |  |  |
| สงยา           | HI                                              |                              |              |  |  |
| ครวจพีน        | Diagnosis Note                                  |                              |              |  |  |
|                | Diag Note                                       |                              |              |  |  |
|                | Diagnosis Te 2                                  |                              |              |  |  |
|                |                                                 |                              |              |  |  |
|                | C. M. Ken. M.                                   |                              |              |  |  |
|                | สาคบ ผู้งหงุษย<br>>1 ทดสอบแอคมิน                |                              |              |  |  |
|                |                                                 |                              |              |  |  |
|                |                                                 |                              |              |  |  |
|                |                                                 |                              |              |  |  |
|                |                                                 |                              |              |  |  |
|                |                                                 |                              |              |  |  |
|                |                                                 |                              |              |  |  |
|                | <b>₩ 4 4 &gt; &gt;&gt; H + × ×</b> ×            | 📑 📴 ລນ 🚺 🚺 🔂 ມັນ             | เท็ก 🔀 ปิด   |  |  |
| 🗾 🐻 ສນ         |                                                 |                              | ואע 🛃 ואדאיע |  |  |

รูปภาพที่ 4.23 แสดงหน้าจอการลบผลการวินิจฉัยโรคเป็นข้อความ

**จากภาพ** หมายเลข 1 คือ เลือกรายการผลการวินิจฉัยที่ต้องการลบ

หมายเลข 2 คือ กดปุ่ม "แก้ไข"

#### หมายเลข 3 คือ กดปุ่ม "ลบ" รายการผลการวินิจฉัย

| การวินิจฉัย                     |                                            |                    |      |               |
|---------------------------------|--------------------------------------------|--------------------|------|---------------|
| Diagnosis Text                  |                                            |                    |      |               |
| 📫 เพิ่ม 🧷 แก้ไข                 |                                            |                    |      |               |
| ลำดับ ผู้วินิจฉัย               | การวินิจฉัย                                | วันที่/เวลา        |      |               |
| >1 Administrator                | ทดสอบการวินิจฉัยโรค                        | 26/8/2558 11:26:48 |      |               |
|                                 |                                            |                    |      |               |
| *** * * * * * * * * * * * * * * | 4                                          |                    |      | *             |
| การวินิจฉัย                     |                                            |                    |      |               |
| ค้นจากคำค้นหา                   | ต้นจาก ICD10 📄 รหัสไว้                     | ນ່ອຍ Re Diag       |      |               |
| ลำดับ ICD10 ชื่อโรค             | Diag Ty ชนิดการวินิจฉัย                    | ผู้วินิจฉัย        | Lock | ผู้บันทึก     |
| > 1 J00 Acute nasophary         | ngitis [common cold] 1 Principal Diagnosis |                    | V    | Administrator |
| สามารถพิมพ์ข้อความผล            |                                            |                    |      |               |
| การวันจฉียไรคได้เลย             | а.<br>С                                    |                    |      |               |
| Diagnosis text                  |                                            |                    |      |               |
| Diag Text                       |                                            |                    |      |               |

รูปภาพที่ **4.24** แสดงหน้าจอส่วนของการลงผลวินิจฉัยด้วยรหัส ICD10(ต่อ)

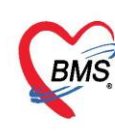

4.2.3. แถบหัตถการ วิธีการทำหัตถการ สามารถทำได้ คือ คลิกที่ปุ่ม 📑 홰 จากนั้นหน้าจอ บันทึกหัตถการจะแสดง

| HOSxPPCU       | Account4PersonEPIVacci | neEntryForm |                                    |                   |              | - = X            |
|----------------|------------------------|-------------|------------------------------------|-------------------|--------------|------------------|
| บันทึกการให้   | Vaccine                |             |                                    |                   |              | C Log            |
| การรับบริการ   | 🕂 เพิ่ม 🧷 แก้ไข        | 🧑 Task 🕶    |                                    |                   |              |                  |
| การคตกรอง      | ลำคับ ชื่อ ขุถการ      | ิ ชริเวณ    | วันที่/เวลา เริ่ม                  | วันที่/เวลา เสร็จ | ผู้ทำหัดถการ | ท้อง             |
| ที่ที่ตุลการ   |                        |             |                                    |                   |              |                  |
| การให้ Vaccine |                        | าดขไข เพื่อ |                                    |                   |              |                  |
| สั่งยา         | '                      | INIDA BNA   |                                    |                   |              |                  |
| การนัดหมาย     |                        |             |                                    |                   |              |                  |
| ตรวจฟัน        |                        |             | <no data="" display="" to=""></no> |                   |              |                  |
|                |                        |             |                                    |                   |              |                  |
|                |                        |             |                                    |                   |              |                  |
|                |                        |             |                                    |                   |              |                  |
|                | 4                      |             |                                    |                   |              | •                |
|                |                        |             |                                    |                   |              |                  |
| 🗧 ລນ           |                        |             |                                    |                   |              | 🗖 บินทิก 🛛 🗙 ปิด |

รูปภาพที่ 4.25 แสดงหน้าจอการลงหัตถการ

เมื่อคลิกปุ่ม เพิ่มแล้วจะได้หน้าจอบันทึกการทำหัตถการ

| บันทึกการทำหัด     | กการ                               |
|--------------------|------------------------------------|
| การทำหัดลการ       |                                    |
| วันที่/เวลา เริ่ม  | - วันที่/เวลา เสร็จ                |
| ชื่อหัตถการ        |                                    |
| ย้อ้า              |                                    |
| ยู่หง              |                                    |
| ผู TT เทพเสราร     |                                    |
| หองททา<br>ICD9     |                                    |
| ราคา               |                                    |
| ผู้ช่วย            |                                    |
| ลำดับ ผู้ช่วย      |                                    |
| -144 44 4 > >> >>1 | <no data="" display="" to=""></no> |
| 🕫 ลบรายการ         | จำนวน 1 🗘 🎦 บันทึก 🔀 ปิด           |

รูปภาพที่ 4.26 แสดงหน้าจอบันทึกการทำหัตถการ

เอกสารฉบับนี้จัดทำขึ้นสำหรับโรงพยาบาลสมเด็จพระยุพราชกระนวน จังหวัดขอนแก่นเท่านั้น

ห้ามเผยแพร่โดยมิได้รับอนุญาต

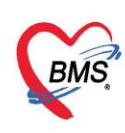

# <u>วิธีการบันทึกการทำหัตถการ</u>

**วันที่/เวลาเริ่ม และวัน/เวลาเสร็จ** ให้นำเม้าส์คลิกที่สามเหลี่ยมลง วันที่/เวลาเริ่ม และวัน/เวลาเสร็จ สามารถทำ วิธีเดียวกัน

| ConterverkBe                                                                                           | enchOperationEntryDetailForm - 🗖                                                                                                    | x |
|----------------------------------------------------------------------------------------------------|----------------------------------------------------------------------------------------------------|---|
| บันทึกการทำหัดถ                                                                                        | าการ                                                                                                    |   |
| การทำหัดถการ                                                                                           |                                                                                                    |   |
| รันที่/เวลา เริ่ม<br>ชื่อทัดเการ<br>ผู้ทำทัดการ<br>เถือกวัน<br>ราคา<br>ผู้ช่วย<br>ม้านาวลา<br>ปัจจุบัน | Уий/лан цайн       25/8/2558       3 4 5 6 7 8 9       10 11 12 13 14 15 16       17 18 19 20 21 22 23       24 55 26 27 28 29 30       31 1 2 3 4 5 6       Now       Clear       Now       Clear       No       At to display> |   |
| 📑 อิบรายการ                                                                                            | จำนวน 1 🗘 🛅 บันทึก 🛛 ปีด                                                                                                    |   |

รูปภาพที่ 4.27 แสดงหน้าจอวิธีบันทึกการทำหัตถการ

ให้เลือก วันที่/เวลาเริ่ม และวันที่/เวลาเสร็จ สามารถกำหนดเดือนได้ ให้คลิกเลื่อนที่ สามเหลี่ยมซ้าย ขวา ได้ ปุ่ม "NOW" เมื่อคลิกแล้ววันที่ เวลาปัจจุบันจะแสดง หากไม่ต้องการที่จะใช้วันและเวลานี้ สามารถ คลิกที่ปุ่ม "Clear"จากนั้นให้ทำการเลือกวันเวลาที่ต้องการหรือให้กรอกลงไป เมื่อได้ วันที่/เวลา ต้องการแล้ว ให้คลิกที่ปุ่ม "OK"

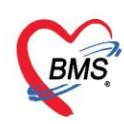

ชื่อหัตถการ คลิกที่ ปุ่ม "ค้นหา" จากนั้นให้ทำการค้นหาได้โดยการกรอกชื่อหัตถการลงไป

| ę   | ) EROperC     | odeSearchForm | - = x                                                      |
|-----|---------------|---------------|------------------------------------------------------------|
| Ģ   | <b>นหาหัด</b> | ถการห กิริฮิ  | อกชื่อหัตุถูการ กุลงใน อั้นหา                              |
| ę   | กำด้นหา       | 6             |                                                            |
|     |               |               |                                                            |
|     | ดำด้นหา       | เข้าเสือก 🗡   | ี ตั้นทา                                                   |
|     |               |               |                                                            |
| 1   | งลการค้นหา    | L             |                                                            |
|     | No.           | Code          | Description                                                |
| >   | 1             | 52            | เข้าเมือกปูนทั่วไปและเมือกปูนรับร้อน- Short arm AP slab    |
|     | 2             | 53            | เข้าเมือกปูนทั่วไปและเมือกปูนขับข้อน- Short arm volar slab |
|     | 3             | 54            | เข้าเมือกปูนทั่วไปและเมือกปูนรับร้อน- Ulnar gutter         |
|     | 4             | 55            | เข้าเมือกปูนทั่วไปและเมือกปูนขับข้อน- Radius gutter        |
|     | 5             | 56            | เข้าเมือกปูนทั่วไปและเมือกปูนซับซ้อน- Long arm AP slab     |
|     | 6             | 57            | เข้าเมือกปูนทั่วไปและเมือกปูนซับซ้อน- Long arm post. slab  |
|     | 7             | 58            | เข้าเมือกปูนทั่วไปและเมือกปูนซับซ้อน- Thumb spica slab     |
|     | 8             | 59            | เข้าเมือกปูนทั่วไปและเมือกปูนซับซ้อน- Short leg AP slab    |
|     | 9             | 60            | เข้าเมือกปูนทั่วไปและเมือกปูนซีบซ้อน- Short leg post. slab |
|     | 10            | 61            | เข้าเมือกปูนทั่วไปและเมือกปูนซับซ้อน- Long leg AP slab     |
|     | 11            | 62            | เข้าเมือกปูนทั่วไปและเมือกปูนซีบซ้อน- Long leg post slab   |
|     | 12            | 63            | เข้าเมือกปูนทั่วไปและเมือกปูนซับซ้อน- Knee AP slab         |
|     | 13            | 64            | เข้าเสือกปูนทั่วไปและเสือกปูนซับซ้อน- Knee post. slab      |
|     | 14            | 65            | เข้าเมือกปูนทั่วไปและเมือกปูนซับซ้อน- Short arm cast       |
|     | 15            | 66            | เข้าเมือกปูนทั่วไปและเมือกปูนซับซ้อน- Long arm cast        |
| 144 | 16            | 67            | เข้าเป็นหน้าไปและเป็นหน้าไข้และ Short lea cast             |
|     |               |               |                                                            |
|     |               |               | 🥏 ทกลง 🛛 🔀 ปิด                                             |

รูปภาพที่ 4.28 แสดงหน้าจอวิธีบันทึกการทำหัตถการ(ต่อ)

- 1. ให้พิมพ์ชื่อหัตถการที่ต้องการลงไป
- 2. คลิกที่ปุ่ม ค้นหา เพื่อทำการค้นหา
- 3. ผลการค้นหา จากนั้น คลิก "ตกลง

**ผู้ทำหัตถการ** ให้นำเมาส์คลิกที่ สามเหลี่ยมลง จากนั้นพิมพ์ชื่อแพทย์หรือผู้ทำหัตถการ แล้วให้เลือกชื่อที่ต้องการ

| บันทึกการทำหัดถการ<br>การทำหัตถการ                                                                                                    |                                                                                                    |                          |           |       |
|----------------------------------------------------------------------------------------------------|----------------------------------------------------------------------------------------------------|--------------------------|-----------|-------|
| การทำหัตถการ                                                                                                    | (                                                                                                    |                          |           |       |
| วันที่/เวลา เริ่ม 25/8/255<br>ชื่อหัดถูการ ทำแผลเปิดร<br>ผู้ทำพัดถูการ ทด <mark>ลอบ ระ</mark><br>ห้องที่ทำ<br>ICD9 ทดสอบ ระ<br>ICD9 ทดสอบ พัด<br>ราคา ทดสอบ พัด<br>พุดสอบ (พัธ<br>ลำตับ ผู้ช่วย ทดสอบ (พัธ | 8 13:42:12 • วันที่/เวล<br>นาดโหญ่ (>15นาที)(9357)(55812)<br>บ.บาย<br>ขั้นหย<br>ชั่วทยาศาสตร์สุขภาพ,นาย<br>รถอมว) สูนย์วิทยาศาสตร์สุขภาพ,นาย<br>รถอมว) สูนย์วิทยาศาสตร์สุขภาพ,นาย<br>รถอมว) สูนย์วิทยาศาสตร์สุขภาพ,นาย<br>รถอมว) สูนย์วิทยาศาสตร์สุขภาพ,นาย | พิมฟชี่อผู้ทำ<br>หัตถการ | :12 -     | .พทย์ |
| 44 -44 -4 → >>> >>) + ▲ ~                                                                                                    | X A + '* 9                                                                                                    |                          | 60100 1 ° |       |

รูปภาพที่ 4.29 แสดงหน้าจอวิธีบันทึกการทำหัตถการ(ต่อ)

เอกสารฉบับนี้จัดทำขึ้นสำหรับโรงพยาบาลสมเด็จพระยุพราชกระนวน จังหวัดขอนแก่นเท่านั้น

ห้ามเผยแพร่โดยมิได้รับอนุญาต

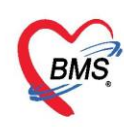

**ห้องที่ทำ** คลิกที่สามเหลี่ยมลง เพื่อเลือกห้องที่หัตถการ

| บันทึกการทำหัด    | ถการ                                                                        |                   |         |                        |
|-------------------|-----------------------------------------------------------------------------|-------------------|---------|------------------------|
| การทาหตุลการ      |                                                                             |                   |         |                        |
| วันที่/เวลา เริ่ม | 25/8/2558 13:42:12 - วันที่/เวลา เสร็จ                                      | 25/8/2558 13:52:1 | 2 -     |                        |
| ชื่อหัตลการ       | ทำแผลเปิดขนาดใหญ่ (>15นาที)(9357)(55812)                                    | •                 | 🔲 ค้นหา |                        |
| ผู้ทำหัดถการ      | ทดสอบ ระบบ,นาย                                                              | -                 | 🔲 ค้นหา |                        |
| ห้องที่ทำ         | 1101. Admission Center                                                      |                   |         |                        |
| ICD9              | department                                                                  |                   | â       |                        |
| ราคา              | 1101. Admission Center<br>1102. ห้องเวชระเบียน1 (ครันครินทร์)               |                   |         |                        |
| ย้พ่วย            | 1103. ประชาสัมพันธ์                                                         |                   |         |                        |
| ลำตับ ยัช่วย      | 1201. จุดคัดกรองผู้ป่วยทั่วไป<br>1201.1. อุตมชีกวรยังไวยทั่วไปหลังพุมแมนหย์ |                   |         |                        |
|                   | 1201.1 รุงกบสการสูบรอกรรบที่สงหมดสกอ<br>1201.1จดหลังพบแพทย์ทั่วไป           |                   |         |                        |
|                   | 1202. จุดคัดกรอง DM                                                         |                   |         |                        |
|                   | 1204. จุดคัดกรอง Well baby                                                  |                   | -       |                        |
|                   | <no data="" display="" to=""></no>                                          |                   |         | เลือกห้องที่ทำหัตถการ  |
|                   |                                                                             |                   |         |                        |
| idd dd d P PPI .  |                                                                             |                   |         |                        |
| 📕 🐻 ลบรายการ      |                                                                             |                   | จ้าน    | เวน 1 🛟 📑 บันทึก 🛛 ปิด |

รูปภาพที่ 4.30 แสดงหน้าจอวิธีบันทึกการทำหัตถการ(ต่อ)

ICD9 คลิกปุ่ม "ค้นหา" จากนั้นให้กรอกรหัส ICD9(ICD9 คือ รหัสหัตถการ) เมื่อกรอกรหัสแล้วคลิกที่ ปุ่ม "ค้นหา" ผลการค้นหาจะแสดงแล้ว คลิก"ตกลง"

| @ ICD9CodeSearchForm        | - = ×          |
|-----------------------------|----------------|
| ค้นหารหัส ICD               | กคค้นหา        |
| กำลันหา                     |                |
|                             |                |
| ตำดันหา 2241                | ค้นหา          |
| ผลการค้นหา                  |                |
| No. Code Description        |                |
| 1  2241  Frontal sinusotomy |                |
|                             |                |
| (10000 Å)                   |                |
| พสบารขนทา                   |                |
|                             |                |
|                             |                |
|                             |                |
|                             |                |
|                             |                |
|                             | กคตกลง         |
|                             |                |
| ₩ # # + → # # * * * * *     |                |
|                             | 💙 ตกลง 🛛 🔀 ปิต |

รูปภาพที่ 4.31 แสดงหน้าจอวิธีบันทึกการทำหัตถการ(ต่อ)

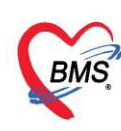

เมื่อได้ชื่อหัตถการที่ต้องการแล้ว รหัส ICD9หรือรหัสหัตถการ จะแสดงพร้อมกับชื่อหัตถการ

#### และจะแสดงราคากับหัตถการอัตโนมัติ

| บันทึกการทำหัดเ                    | ถ <b>การ</b>                          |                 |                             |            |       |             |         |  |
|------------------------------------|---------------------------------------|-----------------|-----------------------------|------------|-------|-------------|---------|--|
| การทำหัดถการ                       |                                       |                 |                             |            |       |             |         |  |
|                                    |                                       |                 |                             |            |       |             |         |  |
| วันที่/เวลา เริ่ม                  | 7/1/255918                            | 5:36:09         | <ul> <li>วันที่,</li> </ul> | ไวลา เสร็จ | 7/1/2 | 559 16:46:0 | 9 -     |  |
| ชื่อหัตลการ                        | Closed red                            | uction of dislo | cation of h                 | ip 79.75   |       | •           | 🔲 ด้นหา |  |
| ผู้สิ่ง                            | Administrat                           | or              |                             |            |       | -           | 🔲 ด้นหา |  |
| ผู้ทำหัดลการ                       | Administrat                           | or              |                             |            | -     | Me.         | 🔲 ด้นหา |  |
| ห้องที่ทำ                          | จุดษักประวัติ/ค่                      | าัตกรอง         |                             |            |       |             | -       |  |
| ICD9                               | 0010 🧊 ดันหา Implant chemothera agent |                 |                             |            |       |             |         |  |
| ราคา                               | 270.00                                |                 |                             |            |       |             |         |  |
| ผู้ช่วย                            |                                       |                 |                             |            |       |             |         |  |
| ลำตับ ผู้ช่วย                      |                                       |                 |                             |            |       |             |         |  |
| <no data="" display="" to=""></no> |                                       |                 |                             |            |       |             |         |  |
| H4 44 4 > >> >>I -                 | (( ( ( ) ) ) ) + - ▲ √ X △ * '* ₽     |                 |                             |            |       |             |         |  |
| 🗧 ลบรายการ                         |                                       |                 | จ้าน                        | เวน 1      | :     | 🗎 บันทึก    | 🛛 🔀 ปิด |  |

รูปภาพที่ 4.32 แสดงหน้าจอวิธีบันทึกการทำหัตถการ(ต่อ)

<u>ช่องแสดงผลผู้ช่วย</u> นำเมาส์คลิกที่เครื่องหมาย "+" เพื่อทำการเพิ่มชื่อ จากนั้นกดที่สามเหลี่ยมลง เพื่อเลือก รายชื่อ และยังสามารถระบุจำนวนของหัตถการได้อีกด้วย แล้วกด ปุ่ม **"บันทึก"** 

| บันทึกการทำหัด    | ถการ                                                        |
|-------------------|-------------------------------------------------------------|
| การทำพัดถการ      |                                                             |
| วันที่/เวลา เริ่ม | 25/8/2558 13:42:12 - วันที่/เวลา เสร็จ 25/8/2558 13:52:12 - |
| ชื่อหัดถการ       | ทำแสลเปิดขนาดใหญ่ (>15นาที)(9357)(55812) - 🗊 ตันหา          |
| ผู้ทำพัดถการ      | ทดสอบ ระบบ,นาย 🗾 🗇 ดันหา                                    |
| ห้องที่ทำ         | 1101. Admission Center                                      |
| ICD9              | 0010 Implant chemothera agent                               |
| ช่องผู้ช่วย       | 270.00 กคสามเหลี่ยมหัวลง                                    |
| ผู้ช่วย           |                                                             |
| ล้ำดับ ผู้ช่วย    |                                                             |
|                   |                                                             |
|                   |                                                             |
| 166 68 6 5 35 ISI | ิ คลิกเครื่องหมาย "+" ระบุจำนวนของ<br>หัตถการ               |
| 📴 ลบรายการ        | จำนวน 1 🛟 บันทึก 🛛 🔀 ปัต                                    |

รูปภาพที่ 4.33 แสดงหน้าจอวิธีบันทึกการทำหัตถการ(ต่อ)

เอกสารฉบับนี้จัดทำขึ้นสำหรับโรงพยาบาลสมเด็จพระยุพราชกระนวน จังหวัดขอนแก่นเท่านั้น

# ห้ามเผยแพร่โดยมิได้รับอนุญาต

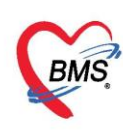

#### <u>การแก้ไขหัตถการ</u>

เมื่อบันทึกแล้วรายการหัตถการจะแสดงรายการทั้งหมด เมื่อต้องการแก้ไข้ หัตถการ ให้คลิกที่ปุ่ม "แก้ไข" จากนั้นเมื่อแก้ไขรายการแล้ว ให้คลิก ปุ่มบันทึกเพื่อบันทึกรายการ

| <b>W</b> HOSxPPCU          | JAccount4PersonEPIVaccineEntryForm |        | No                | o du              | 8.4         | - = ×            |
|----------------------------|------------------------------------|--------|-------------------|-------------------|-------------|------------------|
| บันทึกการให้               | Vaccine 2                          | หากต้อ | งการแก้ไขรายก     | ารคลิกที่ปุ่      | ม แก้ไข     | C Log            |
| การรับบริการ               | 📫 เพิ่ม 📃 🔔 แก้ไข 🚺 💿 Task         | -      |                   |                   |             |                  |
| การตัดกรอง                 | ลำดับ ชื่อหัดถการ                  | บริเวณ | วันที่/เวลา เริ่ม | วันที่/เวลา เสร็จ | ผ้ทำหัดถการ | ท้อง             |
| การวินิจฉัย                | 1 ฉิตยา IM (ผู้ป่วยนอกและฉุกเฉิน)  |        | 24/3/255911       | :05 24/3/2559 11: | 15 ADMIN    | HHC(เยี่ยมบ้าน)  |
| พิพิณการ<br>อารใช้ Vaccina |                                    |        |                   |                   |             |                  |
| สั่งยา                     |                                    |        |                   |                   |             |                  |
| การนัดหมาย                 |                                    |        | เมื่อบันทึกราย    | การจะมา           |             |                  |
| ตรวจฟัน                    |                                    |        | ை                 | ্য<br>ব           |             |                  |
|                            |                                    |        | แสดงเนล           | เวนน              |             |                  |
|                            |                                    |        |                   |                   |             |                  |
|                            |                                    |        |                   |                   |             |                  |
|                            | 4                                  |        |                   |                   |             | •                |
| ठ ລນ                       |                                    |        |                   |                   |             | 🗋 บันทึก 🛛 🗙 ปิด |

รูปภาพที่ 4.34 แสดงหน้าจอแก้ไขหัตถการ

#### 4.2.4. การให้ Vaccine

แถบ การให้ Vaccine เป็นหน้าจอการลงข้อมูล Vaccine ที่เด็กมารับในครั้งนั้นๆ <u>การบันทึกข้อมูลการให้บริการ Vaccine</u> คลิกเลือกแถบการให้ Vaccine หมายเลข 1 กดปุ่มเพิ่ม เพื่อทำการเพิ่ม vaccine หมายเลข 2 บันทึกข้อมูล เจ้าหน้าและ vaccine ที่ฉีดให้กับผู้ป่วย หมายเลข 3 กดปุ่ม บันทึก

| HOSxPPCUAccount4PersonEPIVaccineEntryForm |           |                                 |                    |                           |                   |          |       |
|-------------------------------------------|-----------|---------------------------------|--------------------|---------------------------|-------------------|----------|-------|
| บันทึกการให้                              | Vacc      | ine 1                           |                    |                           |                   |          | C Log |
| การรับบริการ                              |           | เพิ่ม 🧷 แก้ไข                   | 😪 HOSxPPCU         | JAccount4PersonEPIVaccine | eListEntryForm    | - = x    |       |
| การคัดกรอง                                | ลำตับ     | ชื่อ Vaccine เ                  | ข้อมูลการให้       | í Vaccine                 | 2                 | C Log    |       |
| การวินิจฉัย                               | >1        | วัคซีน DTP4 (กระตุ้น ครั้งที่ ' | การให้ Vaccine     | 9                         |                   |          |       |
| หัตุถการ                                  | 2         | วัคซีน JE1 (เข็มที่ 1)          |                    |                           |                   |          |       |
| การให้ Vaccine                            | 3         | วัคซีน OPV4 (กระตุ้น ครั้งที่ ) | เจ้าหน้าที่        | นายแพทย์สลิล์             |                   | •        |       |
| สั่งยา                                    |           |                                 | Vaccine            | วัคซีน JE3 (เข็มที่ 3)    |                   | -        |       |
| การนัดหมาย                                |           |                                 | Lot. No.           |                           | วันหมดอาย         | -        |       |
| ุ่ทรวจพื้น                                |           |                                 | อาการผิดปกติ       |                           |                   |          |       |
|                                           | -144 44 4 | (                               | <mark>ເ</mark> ສັນ | 4                         | <u>3</u><br>อันที | in 🗙 ปิด |       |
| ເລັ ລນ                                    |           |                                 |                    |                           |                   | 🗎 บันทึก | 🗙 ปิด |

รูปภาพที่ **4.35** แสดงวิธีการลงข้อมูลในหน้าบันทึกการให้ Vaccine

เอกสารฉบับนี้จัดทำขึ้นสำหรับโรงพยาบาลสมเด็จพระยุพราชกระนวน จังหวัดขอนแก่นเท่านั้น ห้ามเผยแพร่โดยมิได้รับอนุญาต

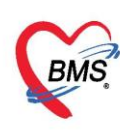

<u>การแก้ไขข้อมูลการให้ Vaccine</u>

หมายเลข 1 เลือกรายการ Vaccine ที่ต้องการแก้ไข

หมายเลข 2 กดปุ่ม แก้ไข

หมายเลข 3 แก้ไขข้อมูลการให้ Vaccine

หมายเลข 4 กดปุ่ม บันทึก

| HOSxPPCUAccount4PersonEPIVac ryForm                       |       |                               |                                                    |                                        |                |         |         |
|-----------------------------------------------------------|-------|-------------------------------|----------------------------------------------------|----------------------------------------|----------------|---------|---------|
| บันทึกการให้                                              | Vacc  | ine 🧹                         |                                                    |                                        |                |         | C Log   |
| การรับบริการ                                              | -     | เพิ่ม 🧷 แก้ไข                 | HOSxPPC                                            | UAccount4PersonEPIVaccin               | eListEntryForm | - = x   |         |
| การทัศกรอง                                                | ลำดับ | Se Vaccine                    | ข้อมูลการให่                                       | i Vaccine                              |                | C Log   |         |
| การวินิจฉัย                                               | 1     | วัคธิน DTP4 (กระคุ้ม ครั้งที่ | msให้ Vaccin                                       | 8                                      |                |         |         |
| าทระกร<br>msให้ Vaccine<br>สังยา<br>การโครและย<br>ครวจฟิน | 3     | ใหลัง JE1 (เริ่มกำ 1)         | เจ้าหรักที่<br>Vaccine<br>Lot. No.<br>อาการมิดปกติ | าทสอบ แอดมิน<br>วัคชิน JE1 (เซ็มที่ 1) | รับหมดอายุ     | •       |         |
|                                                           |       | ( <b>) ) ) ) ) ) ) ) ) )</b>  | <b>8</b> au                                        | ы                                      |                | X Sh    | •       |
| <b>8</b> au                                               |       |                               |                                                    |                                        |                | 🎦 บันที | n 🛛 Sie |

รูปภาพที่ **4.36** แสดงวิธีการแก้ไขในหน้าบันทึกการให้ Vaccine

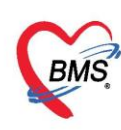

<u>การลบข้อมูลการให้ Vaccine</u>

หมายเลข 1 เลือกรายการ Vaccine ที่ต้องการลบ

หมายเลข 2 กดปุ่ม แก้ไข

หมายเลข 3 กดปุ่ม ลบ

| HOSxPPCU       | Accou  | nt4PersonEPIVac                 | tryForm        |                           |                |                | - = ×   |  |  |  |  |  |  |  |
|----------------|--------|---------------------------------|----------------|---------------------------|----------------|----------------|---------|--|--|--|--|--|--|--|
| บันทึกการให้   | Vaco   | sine                            |                |                           |                |                | C Log   |  |  |  |  |  |  |  |
| การรับบริการ   | -      | เพิ่ม 🧷 แก้ไข                   | HOSxPPC        | JAccount4PersonEPIVaccine | eListEntryForm | - = ×          |         |  |  |  |  |  |  |  |
| การคัดกรอง     | ລຳອັນ  | ชื่อ Vaccine                    | ข้อมูลการให้   | อมูลการให้ Vaccine 🔀 Log  |                |                |         |  |  |  |  |  |  |  |
| การวินิจฉัย    | 1      | วัคซีน DTP4 (กระตุ้น ครั้งที่ ' | การให้ Vaccini | ารให้ Vaccine             |                |                |         |  |  |  |  |  |  |  |
| หัตถการ        | > 2    | วัคซีน JE1 (เข็มที 1)           |                |                           |                |                |         |  |  |  |  |  |  |  |
| การให้ Vaccine | 3      | UPV4 (กระทุน ครงท               | เจ้าหน้าที่    | าาคสอบ แอคมิน             |                | -              |         |  |  |  |  |  |  |  |
| สิงยา          |        |                                 | Vaccine        | วัคซีน JE1 (เข็มที่ 1)    |                | *              |         |  |  |  |  |  |  |  |
| ครวจฟัน        |        |                                 | Lot. No.       |                           | วันหมดอายุ     | •              |         |  |  |  |  |  |  |  |
|                |        |                                 | อาการผิดปกติ   |                           |                | 2              |         |  |  |  |  |  |  |  |
|                | 144 44 | < > > > + + × × /               | ີ ສນ<br>* * *  | M                         |                | ) บันทึก 🛛 ปิด | · · · · |  |  |  |  |  |  |  |
| 🗧 ລນ           |        |                                 |                |                           |                | 📑 บันที        | ก 🔀 ปิด |  |  |  |  |  |  |  |

รูปภาพที่ **4.37** แสดงวิธีการลบในหน้าบันทึกการให้ Vaccine

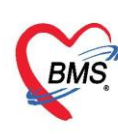

#### 4.2.5. แถบการสั่งยา

การสั่งยาสามารถสั่งได้ 5 วิธี คือ การคีย์เอง , เลือกจาก Template , เลือกจากประวัติการใช้ยา (Remed) , เลือกจากแผนการรักษา,สั่งยานอกบัญชีโรงพยาบาล (ชื่อนอก รพ.) ,Mode 2

#### ข้อมูลที่ใช้ในการสั่งยา ประกอบด้วยข้อมูลดังนี้

| ชื่อยา     | : | ชื่อยาที่ต้องการสั่ง    |
|------------|---|-------------------------|
| จำนวน      | : | จำนวนยาที่สั่ง          |
| หน่วยบรรจุ | : | หน่วยที่ใช้ในการบรรจุยา |
| วิธีใช้    | : | วิธีการใช้ยา            |
| Dose       | : | จำนวนยาที่ใช้ต่อครั้ง   |
| หน่วย      | : | หน่วยยา                 |
| ความถี่    | : | ความถี่ในการใช้ยา       |
| เวลา       | : | เวลาในการใช้ยา          |

# <u>การสั่งยาด้วยวิธีการคีย์</u>

ค้นหาชื่อยาในช่องชื่อยา และกรอกรายละเอียดการใช้ยาในช่องต่าง ๆ ให้ครบถ้วนหลังจากนั้นคลิกปุ่ม "เพิ่ม" เพื่อเพิ่มรายการยา

\*\*\* สามารถคลิกค้นหาเฉพาะรายการยา เพื่อให้รายการเวชภัณฑ์และค่าใช้จ่ายถูกซ่อนไว้ จะแสดง เฉพาะรายการยาเท่านั้น

| HOSxPPCU            | Account4Perso คุ้มหารายการยาใบต่องซื่อยา กรอกรายละเอียดวิธีใช้ยา - 🗖 🗙                                                                                                    |
|---------------------|----------------------------------------------------------------------------------------------------|
| บันทึกการให้        | Vaccine Clog                                                                                                    |
| การรับบริการ        | ร้อยา/ค่าบริการ WT เป็น+W] 🗹 Mode 2 💽 Task 🚽 รำนวน หน่วยบรรจุ วิธีใช้ Dose หมาย ความมี เวลา ราคา ใช้สำหรับ 🕻 Log                                                                                        |
| การคัดกรอง          | PARACETAMOL 500 mg. นีต 20 🗘 นีต 1PRTPFVQ4(1 PRN มวด/ไข้)รับประทาน ครั้งละ 1 เม็ตทุก 0.50 0 🗘 วัน Cr[Ctrl+K]                                                                                            |
| การวนจฉย<br>พัตถการ | ฉลากช่วย แก้ปวด-ลดไข้/ไม่ควรกินต่อเนื่องเกิน 5 วัน แก้ไข รับประทาน 1 เม็ด ทุก 4-6 ชั่วโมง เวลาปวดหรือมิไข้ 🔲 Lock 📑 เพิ่ม 🗌 Quick mode                                                                  |
| การให้ Vaccine      | จุดบันทึก จุดฮักประวัติ/สัตรอง - ภาษา ไทย - ผู้สั่ง - 🛛 All 🗊 คัน รับยาที่ - 🗋 ไม่ต้องแสดงข้อความเดือน                                                                                                  |
| สั่งยา              | ลำดับ ฮีนอัน FL ฉลากช่วย คลิกปุ่ม เพิ่ม ห ราคา ส่วนลด รวมราคา                                                                                                    |
| การนิดหมาย          | >1 1 1 50.00 50<br>2 1 9 99501952第ノグ(前の1993)                                                                                                    |
| 1333118             | 3 💣 🗹 จุดอักประวัติ/พัดกรอง กรอกรายละเอยด 1 100.00 100.                                                                                                    |
|                     |                                                                                                    |
|                     |                                                                                                    |
|                     | #( « < 1 of 3 → <b>»</b> » + + − ▲ ✓ × 𝔅 + + ▼                                                                                                    |
|                     | ริธีใช้ 🚽 🚽 🖓 🖓 👘 🖓 👘 🖓 👘 🖓 👘 🖓 👘 🖓 👘 🖓 👘 🖓 👘 🖓 👘 🖓 👘 🖓 👘 🖓 👘 🖓 👘 🖓 👘 🖓 👘 🖓 👘 🖓 👘 🖓 👘 🖓 👘 🖓 👘 🖓 👘 🖓 👘 🖓 👘 🖓 👘 🖓 👘 🖓 👘 🖓 👘 🖓 👘 🖓 👘 🖓 👘 🖓 👘 🖓 👘 🖓 👘 🖓 👘 🖓 👘 🖓 👘 🖓 👘 🖓 👘 🖓 𝔅 👘 🖓 𝔅 𝔅 𝔅 𝔅 𝔅 𝔅 𝔅 𝔅 𝔅 𝔅 𝔅 𝔅 𝔅 |
|                     | พมวด None selected - ED 0.00 NED 0.00 อื่นๆ 200.00   เมิกได้ 50.00 เมิกไม่ได้ 150.00 ลูกหนี้ 0.00   รวม 200.00                                                                                          |
| 🐻 ລນ                | 🗎 บันทึก 🛛 🗹 ปัด                                                                                                    |

\*\*\* ปุ่ม <sup>Cr [F3]</sup> เมื่อคลิกแล้ว จะทำการเคลียร์ข้อมูลในช่องชื่อยาและรายละเอียดการใช้ยา

รูปภาพที่ 4.38 แสดงหน้าจอวิธีการสั่งยา

เอกสารฉบับนี้จัดทำขึ้นสำหรับโรงพยาบาลสมเด็จพระยุพราชกระนวน จังหวัดขอนแก่นเท่านั้น

ห้ามเผยแพร่โดยมิได้รับอนุญาต

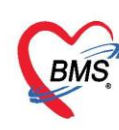

#### <u>รายละเอียดเพิ่มเติม</u>

- ฉลากช่วย คือรายละเอียดของยา
- ปุ่มแก้ไข วิธีการใช้ยาที่มาจากการกรอกรายละเอียด
- ปุ่ม Log สามารถคลิกแล้วตรวจสอบการแก้ไขของรายการแต่ละรายการได้
- ปุ่ม Clear ใช้ Clear ช่องชื่อยาและรายละเอียดในการสั่งยา

#### 4.2.6. การนัดหมาย

ที่ห้องตรวจแพทย์สามารถลงนัดหมายผู้ป่วยได้ในกรณีที่ต้องการนัดหมายผู้ป่วยให้มารับการรักษา หรือในกรณีที่นัดหมายเพื่อติดตามผลการรักษา โดยแพทย์ทำการบันทึกนัดหมายผู้ป่วยได้ที่ปุ่มการนัดหมายมี วิธีการดังนี้

คลิกปุ่มนัดหมาย การนัดหมาย ระบบจะแสดงปุ่มเพิ่มรายการนัด ให้คลิกปุ่มเพิ่มรายการนัดระบบ จะแสดงหน้าจอข้อมูลการนัดหมายประกอบด้วยข้อมูลดังนี้

ส่วนที่ 1 เป็นข้อมูลของผู้ป่วยที่มารับบริการ

| 😧 HOSx                                                                                                    | PAppointment                                                                                                    | EntryForm                        |              |                   |                                              | - = ×                     |  |  |  |  |
|----------------------------------------------------------------------------------------------------|----------------------------------------------------------------------------------------------------|----------------------------------|--------------|-------------------|----------------------------------------------|---------------------------|--|--|--|--|
| ข้อมูลกา                                                                                                    | ารนัดหมาย                                                                                                    |                                  |              |                   |                                              | C Log                     |  |  |  |  |
| ข้อมูลผู้รับบ                                                                                                    | มริการ                                                                                                    |                                  |              |                   |                                              |                           |  |  |  |  |
| ดำนำหน้า                                                                                                    | นาย 👻                                                                                                    | ชื่อ ทดสอบ                       | นามสกุล ระบบ | ע                 | เพศ ชาย 👻                                    | 😟 สังกัด                  |  |  |  |  |
| วันเกิด                                                                                                    | 26/8/2533 🕞                                                                                                    | อายุ 25 ปี 0 เดือน 2 วัน         | หมู่เลือด O  | 👻 บัตรปชช. 01     | 20209954492                                  | สิทธิ                     |  |  |  |  |
| แพ้ยา                                                                                                    | IBUPROFEN                                                                                                    | นัดครั้งหน้า 🗸                   | โรคเรื้อรัง  | 1.                |                                              |                           |  |  |  |  |
| HN                                                                                                    | 0036231                                                                                                    | โทรศัพท์                         | มือถือ       |                   |                                              |                           |  |  |  |  |
| วันที่มา<br>แผนก                                                                                                    | 26/8/2558 -<br>อายุรกรรมผู้ป่วยนอ                                                                                                    | เวลา 09:52 🌻 สิทธิ 06:<br>ก สาขา | ข้าระเงินเอง | ความเร่งด่วน ปกติ | สิ่งต่อห้อง ห้องยา<br>การมา/อาการ มาเอง (ห้อ | งบัตร) การตรวจสุขภาพทั่ 2 |  |  |  |  |
|                                                                                                    |                                                                                                    |                                  |              |                   |                                              |                           |  |  |  |  |
| วันที่นัด<br>แพทย์<br>คลินิก<br>เหตุที่นัด<br>หมายเหตุ                                                                                                    | ศรีมีค 31/08/2558 3[ ➡ D 0 ↓ W 0 ↓ M 🔽 ปฏิทิน ช่วงเวลา 08:00 ↓ ถึง 08:15 ↓ 🎯 เลือกเวลา นัดไว้แล้ว 0 3<br>พาย์ Administrator - แผนก อายุรกรรมผู้ป่วยนอก - <table-cell> เลือกนัด –<br/>ลินิก 2ตรวจรักษาทั่วไป - ห้องตรวจ ตรวจโรคทั่วไป - เลือกข้อ ⊂ All<br/>ที่นัด คิดตามอาการ - คิดต่อที่ -</table-cell> |                                  |              |                   |                                              |                           |  |  |  |  |
| <ul> <li>หมายเหตุ</li> <li>ผู้บันถึง Administrator</li> <li>รายการอื่นๆ</li> <li>เจ้ารู่บันถึง Administrator</li> <li>เจ้ารู่บันถึง Administrator</li> <li>เจ้ารู่บันถึง Administrator</li> <li>เจ้ารู่บันถึง Administrator</li> <li>เจ้ารู่บันถึง Administrator</li> <li>เจ้ารู่บันถึง Administrator</li> <li>เจ้ารู่บันถึง Administrator</li> <li>เจ้ารู่บันถึง Administrator</li> <li>เจ้ารู่บันถึง Administrator</li> <li>เจ้ารู่บันถึง Administrator</li> <li>เจ้ารู่บันถึง Administrator</li> <li>เจ้ารู่บันถึง Administrator</li> <li>เจ้ารู่บันถึง Administrator</li> <li>เจ้ารู่บันถึง Administrator</li> <li>เจ้ารู่บัน เจ้ารู่บัน เจ้า เจ้า เจ้า เจ้า เจ้า เจ้า เจ้า เจ้า</li></ul> |                                                                                                    |                                  |              |                   |                                              |                           |  |  |  |  |
| 8                                                                                                    | ยกเลิกนัด                                                                                                    | 🗖 พิมพ์ไบนัด                     |              |                   | 🔹                                            | แจ้งนัด 📋 บันทึก 🛛 🗙 ปิด  |  |  |  |  |

รูปภาพที่ 4.39 แสดงหน้าจอข้อมูลการนัดหมาย

เอกสารฉบับนี้จัดทำขึ้นสำหรับโรงพยาบาลสมเด็จพระยุพราชกระนวน จังหวัดขอนแก่นเท่านั้น ห้ามเผยแพร่โดยมิได้รับอนุญาต

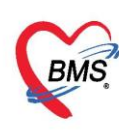

**4.2.7.** แถบตรวจฟัน

<u>วิธีการแก้ไขการตรวจฟัน</u>

หมายเลข 1 เลือกรายการตรวจฟันที่ต้องการแก้ไข

หมายเลข 2 กดปุ่ม แก้ไข และทำการแก้ไขรายการ

หมายเลข 3 กดปุ่ม บันทึก

| บันทึกการให้   | Vaccine                               |
|----------------|---------------------------------------|
| การรับบริการ   |                                       |
| การคัดกรอง     |                                       |
| การวินิจฉัย    |                                       |
| หัตถการ        |                                       |
| การให้ Vaccine |                                       |
| สั่งยา         |                                       |
| การนัดหมาย     |                                       |
| ตรวจฟัน        |                                       |
|                |                                       |
|                |                                       |
|                |                                       |
|                |                                       |
|                | ····································· |
| 📕 🚺 ລນ         | 📑 บันทึก 🛛 🔀 ปัต                      |

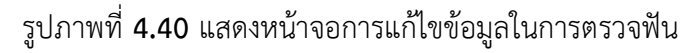

| HOSxPDentalCare                                                                              | EntryForm                                                                                            | -                                                                                                    | = x      |
|----------------------------------------------------------------------------------------------|----------------------------------------------------------------------------------------------------|----------------------------------------------------------------------------------------------------|----------|
| Dental care                                                                                  |                                                                                                    |                                                                                                    |          |
| Dental care                                                                                  |                                                                                                    |                                                                                                    | _        |
| ประเภทผู้รับบริการ เด็กว่                                                                    | วัยเรียน                                                                                             | สถานที่ ในสถานบริการ -                                                                                                    | - 1      |
| ฟินแท้<br>จำนวนฟินแท้<br>จำนวนฟินแท้ที่ได้<br>จำนวนฟินแท้ที่เดอ<br>ฟินน้ำนม<br>จำนวนฟินน้ำนม | 2     ร้านวนฟินยุที่ไม่ได้อุด     2     \$       รับการอุด     1     \$       นหรือหลุด     0     \$ | <ul> <li>รำเป็นต้องทา/เคลือบฟลูออไรต์</li> <li>๔ำเป็นต้องบูคหินน้ำลาย</li> <li>รำนวนฟินที่เคลือบหลูมร่องฟิน</li> <li>๑          <ul> <li>๑</li></ul></li></ul> | ]        |
| จำนวนฟันน้ำนมทั<br>จำนวนฟันน้ำนมที่                                                          | ได้รับการอุด 2 ‡<br>ถอนหรือหลุด 1 ‡                                                                  | รักษาตลองรากฟัน<br>ประเภทความจำเป็นของการใส่ฟันเทียม<br>จ                                                                                                    | ]        |
| สภาวะปริทันต์                                                                                |                                                                                                    | จำนวนต่องเป็นแข้อังเป็นเขียง 0                                                                                                    |          |
| ฟันหลังบนด้านขวา<br>ฟันหน้าบน                                                                | ปกติ ~                                                                                               | <ul> <li>จำนวนคู่สบฟันเทียมกับฟันเทียม</li> <li>0 2</li> </ul>                                                                                                 | j        |
| ฟันหลังบนด้านช้าย<br>ฟันหลังล่างด้านช้าย                                                     | ปกติ ~<br>มีร่องลึกปริทันต์ 4-5 มม. (ขอบเหงือกอยู่ภายในแถบต้า) ~                                     | สถานศึกษา ประถมศึกษารัฐบาล -<br>ระดับสถานศึกษา ประถมศึกษา ชั้นที่ 1-6 -                                                                                        | ]        |
| ฟันหน้าล่าง<br>ฟันหลังล่างต้านขวา                                                            | ปกติ ~<br>ปกติ ~                                                                                     |                                                                                                    |          |
| <mark>ເ</mark>                                                                               |                                                                                                    | <b>3</b> ອັນຕົດ 🛛 ຊີ                                                                                                    | <u>ค</u> |

รูปภาพที่ 4.41 แสดงหน้าจอการแก้ไขข้อมูลในการตรวจฟัน

เอกสารฉบับนี้จัดทำขึ้นสำหรับโรงพยาบาลสมเด็จพระยุพราชกระนวน จังหวัดขอนแก่นเท่านั้น

ห้ามเผยแพร่โดยมิได้รับอนุญาต

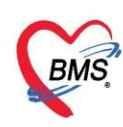

เมื่อทำการลงข้อมูล บันทึกการให้ Vaccine เสร็จเรียบร้อยแล้ว กดปุ่ม บันทึก

| 😧 HOSxPPCU           | JAccount4PersonEPIVaccineEntryForm -                                                                                                | ∎<br>X       |
|----------------------|----------------------------------------------------------------------------------------------------|--------------|
| บันทึกการให้         | i Vaccine                                                                                                    | 🕶 Log        |
| การรับบริการ         | 📲 เพิ่ม  แก้ไข                                                                                                    |              |
| การคัดกรอง           | ลำดับ จำนวนฟันแก้ จำนวนฟันยุที่ไม่ได้อุด จำนวนฟันแก้ที่ได้รับเ จำนวนฟันแก้ที่ถอนห จำนวนฟันน้ำนม จำนวนฟันน้ำนมยุที่ไม่ จำนวนฟันน้ำนม | ที่ได้! จำน: |
| การวนจนย<br>หัตุถการ |                                                                                                    |              |
| การให้ Vaccine       |                                                                                                    |              |
| สั่งยา               |                                                                                                    |              |
| การนตหมาย<br>ตรวจฟัน |                                                                                                    |              |
|                      |                                                                                                    |              |
|                      |                                                                                                    |              |
|                      | เมื่อบันทึกข้อมูล                                                                                                    |              |
| 👩 ລນ                 | พ. « ‹ · · » » + - · · · × • * * ▼ เรียบร้อยกดปุ่ม บันทึก                                                                           | ▶            |

รูปภาพที่ **4.42** แสดงหน้าจอการบันทึกข้อมูลการให้ Vaccine

| ลงชื่อบันทึก          | ดรวจผู้ป   | วย             |                                  |                              |                            |
|-----------------------|------------|----------------|----------------------------------|------------------------------|----------------------------|
| การส่งต่อ             |            |                |                                  |                              |                            |
| ส่งต่อห้อง ท่         | ้องการเงิน |                |                                  | 🔹 🔲 จำค่า สถานะ              | <ul> <li>จ้าต่า</li> </ul> |
| การประเมินสะ          | มรรถนะ     |                | - ความเร่งด่วง                   | เปกฑิ →                      |                            |
| Task                  |            |                |                                  |                              |                            |
| <b>1</b>              | iมพ์เอกสาร | [F1]           | 🕑 ฮีนยัน [F9]                    |                              |                            |
| การลงนาม              | ລຳທັນ      | ยืนยันการพิมพ์ | ชื่อแบบฟอร์ม                     |                              |                            |
| การพิมพ์              | > 1        |                | ใบท่อ OPDCARD                    | ี กดปุ่ม ยืนยัน[F9] เพื่อยืน |                            |
| สัวเรืออออสส์ เพ่อ    | 2          |                | ใบสั่งยา                         |                              |                            |
| AI 3PRIOLILI LA PLAND | 3          |                | ใบรับรองแพทย์ลาป่วย ภาษาไทย      | ยนการบนทกขอมูล               |                            |
|                       | 4          |                | ใบรับรองแพทย์สมัครงาน ภาษาไทย    |                              |                            |
|                       | 5          |                | ใบรับรองแพทย์ลาป่วย ภาษาอังกฤษ   | Snagit 12                    |                            |
|                       | 6          |                | ใบรับรองแพทย์สมัครงาน ภาษาอังกฤษ | Snagit 12                    |                            |
|                       | 7          |                | ไบสังยานอกบัญชีหลักแห่งชาติ      | Snagit 12                    |                            |
|                       |            | 1 of 7         |                                  |                              |                            |
|                       |            |                |                                  |                              |                            |
|                       |            |                |                                  |                              | 🗙 ปิด                      |

รูปภาพที่ **4.43** แสดงหน้าจอการยืนยันการบันทึกข้อมูลการให้ Vaccine

เอกสารฉบับนี้จัดทำขึ้นสำหรับโรงพยาบาลสมเด็จพระยุพราชกระนวน จังหวัดขอนแก่นเท่านั้น ห้ามเผยแพร่โดยมิได้รับอนุญาต

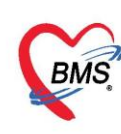

#### 4.3. พัฒนาการ

แถบพัฒนาการเป็นแถบเมนูเกี่ยวกับข้อมูลสำรวจพัฒนาการของเด็กว่าเด็กมีพัฒนาการเป็นอย่างไรในช่วง อายุนี้ สามารถทำการลงข้อมูลได้โดย

- 1. คลิกเลือกที่แถบพัฒนาการ
- จากนั้นทำการลงข้อมูลพัฒนาการของเด็กโดยทำเครื่องหมายถูกที่ช่องด้านหลังในพัฒนาการที่เด็กสามารถทำได้ และลงอายุว่าพัฒนาการที่เด็กทำได้นั้น เด็กมีอายุกี่เดือน

| HOSxPPCUA                  | .ccount4Entr            | yForm                                                                                |                             |            |                    |              |              | - = x             |
|----------------------------|-------------------------|--------------------------------------------------------------------------------------|-----------------------------|------------|--------------------|--------------|--------------|-------------------|
| ข้อมูลการให้               | <del>เ</del> ้บริการบัญ | บูชี 4                                                                               |                             |            |                    |              |              | 🕙 จำหน่าย 🛛 🖸 Log |
| ข้อมูลบุคคล                |                         |                                                                                      |                             |            |                    |              |              | ฐป                |
| คำนำหน้า <mark>ด.</mark> เ | ນູ.                     | - ชื่อ <b>(</b>                                                                      |                             | นามสกุล 📗  | 801000             | อายุ 1       | ปี 9 เดือน 4 | วัน               |
| เพศ หญิ                    | บิง - เลข•              | ที่ ปชช.                                                                             |                             | วันเกิด    |                    | หมู่เลือด    | → RH →       |                   |
| บ้านเลขที่                 |                         | ถนน                                                                                  |                             | หม่ที่ 0   | ชื่อหม่บ้าง        |              |              |                   |
|                            | States and the second   | ACCOUNTS AND ADDRESS OF TAXABLE PARTY.                                               | <b>.</b>                    |            | เลียชีวิต          | ข้อมองคดอ    | 1            |                   |
| 100                        |                         |                                                                                      |                             |            |                    | บองังกับแห   | ]            |                   |
| ข้อมูลเต็ก                 | ลำดับ เดื               | อน พัฒนาการ                                                                          |                             | ผ่าน/ทำได้ | ไม่ผ่าน / ทำไม่ได้ | อายุ (เดือน) |              | <b>^</b>          |
| การให้ Vaccine             | 1                       | 15 ยืนอยู่ตามลำพังได้นานอย่าง                                                        | น้อย 10 วินาร์              | <b>.</b>   |                    | 0            |              |                   |
| พัฒนาการ                   | 1 2                     | 15 ขีดเขียน (เป็นเลิ่น) บนกระด                                                       | าษได้ (FM)                  |            |                    | 0            |              | =                 |
| โภชนาการ                   | J 3                     | 15 เสอกวทฤทามศาสง เตถูกทอ-<br>15 เมต์อ่านยางอ่เดียว (อ่าโดต)                         | າ ∠ ชนต (HL<br>1 ຮັວ ఉం (⊟L |            |                    | 0            |              |                   |
| Vaccine ที่อื่น            | 5                       | 15 เลี้ยบแบบท่าทางการทำงาน                                                           | ตาะทา(∟เ<br>บ้าน (PS)       |            |                    | 0            |              |                   |
| Vaccine new                | 6                       | 17 เล่นการใช้สิ่งของตามหน้าที่                                                       | ได้มากขึ้นด้วะ              |            |                    | 0            |              |                   |
|                            | 7                       | 17 ทอบชื่อวัตถุได้ถูกต้อง (EL)                                                       |                             |            |                    | 0            |              |                   |
|                            | 8                       | 17 ทำตามคำสั่งง่ายๆ โดยไม่มี                                                         | ท่าทางประกอ                 |            |                    | 0            |              |                   |
|                            | 9                       | 17 ขีดเขียนได้เอง (FM)                                                               |                             |            |                    | 0            |              |                   |
|                            | 10                      | 17 เดินลากของเล่นหรือสิ่งของไ                                                        | ได้ (GM)                    |            |                    | 0            |              |                   |
|                            | 11                      | 18 ดื่มน้ำจากแก้วและวางคืนที่ผ่                                                      | คิมได้เองโดยไ               | V          |                    | 0            |              |                   |
|                            | 12                      | 18 สนใจ/มองตามสิ่งที่ผู้ใหญ่ขึ                                                       | ร์ที่อยู่ไกลออกไ            | V          |                    | 0            |              |                   |
|                            | 13                      | 18 พูดเป็นคำๆ ได้ 4 คำ เรียกชื                                                       | อสิ่งของหรือร่              | V          |                    | 0            |              |                   |
|                            | 14                      | 18 พูดเลียนคำที่เด่นหรือคำสุดท                                                       | า้ายของค้าพูด               |            |                    | 0            |              |                   |
|                            | 15                      | าช ชอวยวะเคาสวน (RL)                                                                 | 2 avība (DL                 |            |                    | 0            |              |                   |
|                            | 10                      | <ol> <li>เอ เดยการพฤทารมหารสง เตถูกทอ-</li> <li>18 ต่ออ้องปัง 2 ตั้ง (EM)</li> </ol> | า วชนต (HAL                 |            |                    | 0            |              |                   |
|                            | 18                      | า 6 พอกอนเม ∠ ธน (เ⊐พ)<br>18 เปิดหน้าหนังสือที่ทำด้วยกร                              | ะดานเข็งทีละ                |            |                    | 0            |              |                   |
|                            | 10                      | 10.2.51.121 2                                                                        |                             |            |                    |              |              | -                 |
|                            | HI 4I 4                 | + ++ ++ - → √ X ○                                                                    | * '* 🕊                      |            |                    |              |              |                   |
| 🗧 ລນ                       | 🗖 จำหน่าย               | มผู้ป่วยออก                                                                          |                             |            |                    |              |              | 🗎 บันทึก 🛛 🗙 ปิด  |

รูปภาพที่ 4.44 แสดงหน้าจอการบันทึกพัฒนาการของเด็ก

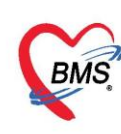

#### 4.4. โภชนาการ

แถบโภชนาการ เป็นแถบเมนูข้อมูลเกี่ยวกับภาวะโภชนาการวัดว่าเด็กมีความสูง, น้ำหนักตามเกณฑ์หรือไม่ สามารถทำการลงข้อมูลหรือเพิ่มข้อมูล, แก้ไขข้อมูล, ลบข้อมูล ได้ดังนี้

## <u>ลงข้อมูลหรือเพิ่มข้อมูลโภชนาการ</u> คลิกเลือกแถบโภชนาการ

1. คลิกที่ปุ่ม เพิ่ม

 จากนั้นจะปรากฏหน้าจอบันทึกภาวะโภชนาการให้กรอกข้อมูล ทำการลงข้อมูลภาวะโภชนาการกรอก ข้อมูลน้ำหนัก, ส่วนสูง

เมื่อกรอกข้อมูลเรียบร้อยแล้วคลิกที่ปุ่มบันทึก

| HOSxPPCUAccount4EntryForm              |                                                            | X |
|----------------------------------------|------------------------------------------------------------|---|
| ข้อมูลการให้บริการบัญชี 4              | 🔿 imine 🧧 🖸                                                | g |
| ข้อมูลบุคคล                            | อัก                                                        |   |
| คำนำหน้า ด.ช. 👻 ชื่อ                   | นามสกุล อายุ 10 ปี 3 เดือน 3 วัน                           |   |
| เพศ ชาย 🗸 เลขที่ ปชช.                  | 👻 HOSxPPCUAccount4PersonEPINutritionEntryForm – 📼 🗙        |   |
| ข้านเลยที่ 64/1<br>1                   | บันทึกภาวะโภชนาการ 🔂 🖸 Log                                 |   |
| ทีอยู่                                 | ภาวะโภษนาการ                                               |   |
| ข้อมูลเด็ก 🚽 เพิ่ม 🏒 แก้ไข             | วันที่มันทึก 25/3/2559 - อายุ 10 มี 3 เดือน                |   |
| การให้ Vaccine<br>ลำดับ วันนี้ สถานที่ | สถานที่ โรงหยาบาล → ไดรมาสในปังบ 0 ‡ อายู/น้ำหนัก          |   |
| โภษนาการ                               | ไดรมาศที่ 37 <u>1</u> น้ำหนัก 50.00 Kg. ส่วนสูง 150.00 Cm. |   |
| Vaccine ที่อื่น                        |                                                            |   |
|                                        | อายุ/น้ำหนัก น้ำหนักค่อนข้างมาก - Chart                    |   |
|                                        | อายุ / ส่วนสูง ค่อนข้างสูง - Chart                         |   |
|                                        | น้ำหนัก / ส่วนสูง ทั่วม - Chart                            |   |
|                                        | เส้นรอบครีษะ Cm.                                           |   |
|                                        | ระดับพัฒนาการเด็ก ปกติ                                     |   |
|                                        | อาหารที่รับประทาน นมแม่อย่างเดียว 🗸                        |   |
|                                        | การใช้ขวคนม ไข้ขวคนม 👻                                     |   |
|                                        |                                                            |   |
| × × × × × × × × × ×                    | 🚺 ลบ 🚺 🚺 ปีก                                               | • |
| 📴 ลบ 🗌 จำหน่วยผู้ป่วยออก               | 🎦 มันทึก 🛛 🗙 ปิด                                           |   |

รูปภาพที่ 4.45 แสดงหน้าจอการบันทึกภาวะโภชนาการ

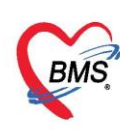

# <u>ลงข้อมูลหรือเพิ่มข้อมูล Vaccine ที่อื่น</u> คลิกเลือกแถบ Vaccine ที่อื่น

- 1. คลิกที่ปุ่ม เพิ่ม
- 2. จากนั้นจะปรากฏหน้าจอรายละเอียดการรับวัคซีนจากที่อื่นให้กรอกข้อมูล
- 3. เมื่อกรอกข้อมูลเรียบร้อยแล้วคลิกที่ปุ่มบันทึก

| 😧 HOSxPPC     | UAcco   | unt4Entry | yForm             |                     |              |           |             |              |                   |              |            |         | - = x |
|---------------|---------|-----------|-------------------|---------------------|--------------|-----------|-------------|--------------|-------------------|--------------|------------|---------|-------|
| ข้อมูลการ     | รให้บริ | ริการบัญ  | มูซี 4            |                     |              |           |             |              |                   |              | C          | จำหน่าย | 🔁 Log |
| ข้อมูลบุคคล   |         |           |                   |                     |              |           |             |              |                   |              |            | รูป     |       |
| คำนำหน้า      | ค.ญ.    |           | • ชื่อ            | 1001                |              | นามสกุล   | (approxim-  |              | อายุ 1            | บี 9 เดือน   | 4 วัน      |         |       |
| เพศ           | หญิง    | - เลขา์   | ที่ ปชช.          | 1                   |              | วันเกิด   | 22/4/2558   | -            | หมู่เลือด         | - RH         | *          |         |       |
| บ้านเลขที่    |         |           | ถนน               |                     |              | หมู่ที่   | 0           | ชื่อหมู่บ้าน | นอกเขต            | _            |            |         |       |
| ที่อยู่       | 11/15/1 |           | )-                | 1900 m              | *            |           | 📄 เสียชีวิต |              | ข้อมูลบุคคล       |              |            |         |       |
| ข้อมูลเต็ก    |         | - 🕂 เพื่  | <b>้</b> ม        | , แก้ไข             |              |           |             |              |                   |              |            |         |       |
| การให้ Vacci  | ine     | ลำตับ     | ทัสหน่วย          | ปหับริการ ชื่อหน่วย | เให้บริการ   |           |             | วันที่       |                   | ชื่อ Vaccine |            | Lot.No. |       |
| พัฒนาการ<br>~ |         |           |                   | R HOSXPPC           | UPersonVacci | neElseWhe | reEntryForm |              |                   |              |            |         | x     |
| Vaccine 🕅     | อื่น    |           |                   | 4 รายละเอีย         | ดการรับวัด   | เส็นจากร์ | ที่อื่น     |              |                   |              |            | G       | 0.0   |
| V debine h    |         |           |                   | รายละเอียด          |              |           |             |              |                   |              |            |         | - Ug  |
|               |         |           |                   | วันที่ได้อื่น       | 26/1/2560    | _         | 🔹 Veccine   | ວັດສິນນວ     | ระหะศักเพิ่มที่ 1 | ,            |            |         |       |
|               |         |           |                   | 18 million au       | 207172300    |           |             | สมมัยเสียง   |                   | -<br>2       |            |         |       |
|               |         |           |                   | MI2DA IU            | 23210        |           | MKN1        | ทูนยบจา      |                   |              |            |         |       |
|               |         |           |                   | หมายเหตุ            |              |           |             |              |                   |              | 3          |         |       |
|               |         |           |                   | 21                  |              | 2)-       |             |              |                   |              | • มันทึก   | 🔽 ଶิด   |       |
|               |         |           |                   | C MD                |              |           |             |              |                   |              | DRIII      |         |       |
|               |         |           |                   |                     |              |           |             |              |                   |              |            |         |       |
|               |         |           |                   |                     |              |           |             |              |                   |              |            |         |       |
|               | 1.14    |           | b bb bb           | +                   | <b>*</b> **  |           |             |              |                   |              |            |         | _     |
|               |         |           | <i>x</i> <b>h</b> | 1 T - ^ V X         |              |           |             |              |                   | 1111         |            |         |       |
| 🚺 🐻 ລນ        |         | _ จำหน่าย | ผูปวยออ           | ก                   |              |           |             |              |                   |              | <b>1</b> Ŭ | นทึก    | 🗙 ปิด |

รูปภาพที่ 4.46 แสดงหน้าจอการลบภาวะโภชนาการ

เมื่อบันทึกข้อมูลการให้บริการในบัญชี 4 เรียบร้อยแล้ว กดปุ่ม บันทึก

| € HC    | DSxPP               | CUA      | ccoun    | t4Entry     | Form    |          |         |           |        |         |       |                     |           |       |                |        |               |         |         |       |            | -       | ⊐ X |
|---------|---------------------|----------|----------|-------------|---------|----------|---------|-----------|--------|---------|-------|---------------------|-----------|-------|----------------|--------|---------------|---------|---------|-------|------------|---------|-----|
| ข้อมู   | ลการใ               | ให้บ่    | ริการบั  | ល្បៃរី 4    |         |          |         |           |        |         |       |                     |           |       |                |        |               |         |         | 0     | ำทน่าย     | (-      | Log |
| ข้อมูล  | งบุคคล              |          |          |             |         |          |         |           |        |         |       |                     |           |       |                |        |               |         |         | 2     | ป          |         |     |
| คำน่    | ่ำหน้า              | ค.ช.     |          | - ชื่อ      |         |          |         | หาม       | ai∩a   |         |       |                     | อายุ      | 10    | ข              | 3      | เคือน         | 3       | วัน     |       |            |         |     |
|         | เพศ                 | ชาย      | - la     | ขที่ ปชช.   |         |          |         | วันม่     | โค     | 22/12   | 2548  | -                   | หมู่เลือด |       | •              | RH     |               | *       |         |       |            |         |     |
| บ้านเ   | ลขที่               | 64/1     |          | ถนน         |         |          |         | ท         | มู่ที่ | 5       |       | ชื่อหมู่บ้าน        | ทอนสัก(   | งค    |                |        |               |         |         |       |            |         |     |
| 1       | ทีอยู่              |          |          |             |         |          |         | •         | _      | 1382    | in .  |                     | ข้อมูลบุ  | คคล   |                |        |               |         |         |       |            |         |     |
| ข้อ     | มูลเด็ก             |          | 4        | เพิ่ม       | 🧷 แก้ไ  | v        |         |           |        |         |       |                     |           |       |                |        |               |         |         |       |            |         |     |
| การให้ไ | Vaccir              | 1e       | ລໍາສັນ   | วันที่      |         | สถานที่  |         | อายุ (ปี) | อายุ   | (เตือน) | ไตรมา | สในปังบ             | โตมาส     | น้ำท  | นัก (K         | ส่วนรุ | as (Cn        | ก. เส้น | เรอบศรี | ราย   | อายุ/น้ำห  | เน้ก    |     |
| พัฒ     | หาการ               | >        | 1        | 25/3        | /2559   | โรงพยาบา | a       | 10        |        | 3       |       |                     | 37        | 5     | 0.00           |        | 150.0         | 10      |         | 1     | น้ำหนักค่เ | อนข้างม | n   |
| Vaco    | รนาการ<br>ine ที่ถึ | <b>.</b> |          |             |         |          |         |           |        |         |       |                     |           |       |                |        |               |         |         |       |            |         |     |
| - Valoe |                     |          |          |             |         |          |         |           |        |         |       |                     |           |       |                |        |               |         |         |       |            |         |     |
|         |                     |          |          |             |         |          |         |           |        |         |       |                     |           |       |                |        |               |         |         |       |            |         |     |
|         |                     |          |          |             |         |          |         |           |        |         | _     |                     |           |       |                |        | -             |         |         |       |            |         |     |
|         |                     |          |          |             |         |          |         |           |        |         | ,<br> | / #1 9<br>9 19/10 0 | ,         | າວສື  | 9 4<br>1 9 9 9 | ຮັດດ   | 5             |         |         |       |            |         |     |
|         |                     |          |          |             |         |          |         |           |        |         | U     | LI MITT             | าอที่ยเ   | 1136  | Иυ             | arii   | 1.8           | н       |         |       |            |         |     |
|         |                     |          |          |             |         |          |         |           |        |         | เส    | ร้จเรีย             | บร้อย     | กดบุ่ | ุ่ม 1          | บันเ   | ้ำก           | н       |         |       |            |         |     |
|         |                     |          |          |             |         |          |         |           |        |         |       |                     |           |       |                |        |               | /       |         |       |            |         |     |
|         |                     |          |          |             |         |          |         |           |        |         |       |                     |           |       |                |        | $\overline{}$ |         |         |       |            |         |     |
|         |                     | -        |          | > +> H      | н + — - | •        | * * * * | 2         | ۲      |         |       |                     |           |       |                |        |               |         |         |       |            |         | Þ   |
|         | ີ ລນ                |          | ี้ จำหน่ | ายผู้ป่วยออ | in      |          |         |           |        |         |       |                     |           |       |                |        |               |         | 8       | บันที | 'n         | × 10    |     |

รูปภาพที่ 4.47 แสดงหน้าจอการบันทึกข้อมูลการให้บริการบัญชี 4

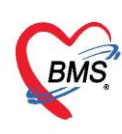

\*\*\*\*การจำหน่ายผู้ป่วยออกจากระบบ ที่หน้าจอข้อมูลการให้บริการบัญชี 4 สามารถทำการจำหน่ายผู้ป่วย ออกจากระบบได้ 3 วิธี

**วิธีที่ 1** คลิก check box จำหน่ายผู้ป่วย ดังหมายเลข 1

**วิธีที่ 2** คลิกที่ปุ่ม จำหน่าย ด้านบนขวามือ ดังหมายเลข 2 จะมีหน้าต่างป๊อปอัพแจ้งเพื่อยืนยันการจำหน่าย ผู้ป่วยแล้วกดปุ่ม Yes ดังหมายเลข 3 ระบบจะทำการจำหน่ายผู้ป่วยให้อัตโมนัติ

| 😪 HOSxPPCUA                | ccount4EntryForm                            |                        |                                | - = ×           |  |  |  |  |  |  |
|----------------------------|---------------------------------------------|------------------------|--------------------------------|-----------------|--|--|--|--|--|--|
| ข้อมูลการให้               | ับริการบัญชี 4                              |                        |                                | 🕗 รำหน่าย 🤇 Log |  |  |  |  |  |  |
| ข้อมูลบุคคล                |                                             |                        | <u> </u>                       | 21              |  |  |  |  |  |  |
| คำนำหน้า ค.เ               | u So -                                      | นามสกล                 | อาย 1 ปี 9 เดือน               | 4 วัน           |  |  |  |  |  |  |
| เพศ หล่                    | ง - เลขที่ประ.                              | วันเกิด                | - หม่เลือด - RH                | •               |  |  |  |  |  |  |
| บ้านเลขที่                 | ถนน                                         | หม่ที่ 0 ชื่อห         | ม่บ้าน นอกเขต                  |                 |  |  |  |  |  |  |
| ที่อยู่ 🐖                  | Sector of Constitution Constitution         | ເລີຍชีวิท              | ข้อมูลบุคคล                    |                 |  |  |  |  |  |  |
| Kounte                     |                                             |                        |                                |                 |  |  |  |  |  |  |
| ขยมูลตาก<br>การใช้ Vaccine | 🕂 เพิ่ม 🧷 แก้ไข                             |                        |                                |                 |  |  |  |  |  |  |
| พัฒนาการ                   | ลำดับ รหัสหน่วยให้บริการ ชื่อหน่วยให้บริการ |                        | วันที่ ชื่อ Vaccine            | LotNo. ゔ        |  |  |  |  |  |  |
| โภชนาการ                   | ▶ <u>1 23218</u>                            |                        | 26/1/2560 วิคธินบาตทะยักเซิมรั | 13              |  |  |  |  |  |  |
| Vaccine ที่อื่น            |                                             | Confirm                | x                              |                 |  |  |  |  |  |  |
|                            |                                             |                        |                                |                 |  |  |  |  |  |  |
|                            |                                             | 🕐 กรุณายินยันการจำหน่า | เขษ์ประ                        |                 |  |  |  |  |  |  |
|                            |                                             |                        |                                |                 |  |  |  |  |  |  |
|                            |                                             | <u>Y</u> es <u>N</u> o |                                |                 |  |  |  |  |  |  |
|                            |                                             | 2                      |                                |                 |  |  |  |  |  |  |
|                            |                                             |                        |                                |                 |  |  |  |  |  |  |
|                            |                                             | <u> </u>               |                                |                 |  |  |  |  |  |  |
|                            |                                             |                        |                                |                 |  |  |  |  |  |  |
|                            |                                             |                        |                                |                 |  |  |  |  |  |  |
|                            |                                             |                        |                                |                 |  |  |  |  |  |  |
|                            | HI * * * 7                                  | •                      | 11                             | •               |  |  |  |  |  |  |
| ເລັ ລນ                     | 🗹 จำหน่ายผู้ป่วยออก                         |                        |                                | 🗎 บันทึก 🛛 ปิด  |  |  |  |  |  |  |

รูปภาพที่ 4.48 แสดงหน้าจอการบันทึกข้อมูลการจำหน่ายผู้ป่วยในบัญชี 4

**วิธีที่ 3** ที่หน้าจอทะเบียนบัญชี 4 คลิกที่ปุ่ม Task เลือกเมนู จำหน่ายออกจากทะเบียนอัตโนมัติ โปรแกรมจะ แสดงหน้าจอให้เลือกช่วงอายุของเด็กที่ต้องการจำหน่ายออกจากบัญชี 4 เมื่อใส่ช่วงอายุเสร็จเรียบร้อย กดปุ่ม ตกลง โปรแกรมจะทำการจำหน่ายผู้ป่วยให้อัตโนมัติ

|       |           |                      |                         |            |            |              |                  |       |     | Update Vaccine Summary<br>จำหน่าย ออกจากหน่มียนอีตโนปลี(Z)<br>Update Region |     |           |             |             |
|-------|-----------|----------------------|-------------------------|------------|------------|--------------|------------------|-------|-----|-----------------------------------------------------------------------------|-----|-----------|-------------|-------------|
| ักรับ | HN        | CD                   | ชื่อเพ็กที่รับมีครอบ    | วันเกิด    | ens (ସ)    | อาย (เคือน)  | Vaccine (%) DTP4 | OPV4  | JE1 | JE2                                                                         | JE3 | DTP5      | 0PV5        | ອາຮ/ນ້ຳຫລັກ |
|       | 570288115 | -                    | BALL BOTH SHARE         | 20/11/2557 | 2          | 2            | 0                |       |     |                                                                             |     |           |             |             |
|       | 570277460 | Re Monte Met 1       | burbets second          | 27/4/2557  | 2          | 8            | 0                |       |     |                                                                             |     |           |             |             |
|       | 570278915 | To be set of the     | to constant             | 24/5/2557  | 2          | 8            | 0                |       |     |                                                                             |     |           |             |             |
|       | 580290886 |                      | tracelline fre          | 23/11/2557 | 2          | 2            | 0                |       |     |                                                                             |     |           |             |             |
|       | 570287920 | Transaction.         | maritally safer         | 16/11/2557 | 2          | 2            | 0                |       |     |                                                                             |     |           |             |             |
|       | 580306228 | ALCONOMIC 1981       | In address of the Party | 23/11/2558 | PCUAg      | eRangeSelect | Form             | - = 3 | <   |                                                                             |     |           |             |             |
|       | 570287517 | 1011144044444        | software.               | 4/11/2557  |            |              | (A. 1991)        |       |     |                                                                             |     |           |             |             |
|       | 580305960 | Transaction          | Ing for man             | 18/11/2558 | เลือกช่า   | งอายุที่ด้อง | มการเก็บไว้      |       |     |                                                                             |     |           |             |             |
|       | 570288306 | *******              | No. Walker of America   | 25/11/2557 | 7 Santrana |              |                  |       |     |                                                                             |     |           |             |             |
| )     | 570288298 | 1.100017716          | and the second second   | 25/11/2557 |            | 4            |                  |       |     |                                                                             |     |           |             |             |
|       | 550247955 |                      | they will straight      | 20/11/2555 | ein .      | 9028         | 1 5              |       |     |                                                                             |     | 24/11/255 | 59 24/11/25 | 59          |
|       | 550248135 |                      | and the                 | 24/11/2555 | De         | And          | · • •• ••        | *     |     |                                                                             |     | 24/11/255 | 59 24/11/25 | 59          |
|       | 580307188 | 111001-01100         | Inguilles rearies       | 20/11/2558 |            |              |                  |       | -   |                                                                             |     |           |             |             |
| 1     | 550247783 |                      | traffelite finaliteri   | 17/11/2555 |            |              | 🥥 หาลง           | 🛛 ปิด |     |                                                                             |     | 24/11/255 | 59 24/11/25 | 59          |
| 5     | 570287196 | 011111111111         | traces halles           | 31/10/2557 | 2          | 2            | U                |       | 1   |                                                                             |     |           |             |             |
| 5     | 570278216 | To be address of the | Ing-Berries             | 5/5/2557   | 2          | 8            | 0                |       |     |                                                                             |     |           |             |             |
| 7     | 550247903 | 10 December 1        | No. of Concession, Name | 20/11/2555 | 4          | 2            | 0                |       |     |                                                                             |     |           |             |             |
| В     | 590309248 | 111000000420         | In the second second    | 9/2/2559   | 0          | 11           | 0                |       |     |                                                                             |     |           |             |             |
| 3     | 590319982 |                      | Ingrassifiante          | 2/8/2558   | 1          | 5            | 0)               |       |     |                                                                             |     |           |             |             |
| )     | 570279171 | 111000110017         | training failing        | 27/3/2557  | 2          | 9            | 0                |       |     |                                                                             |     |           |             |             |
| 1     | 570288189 |                      | and delay have          | 23/11/2557 | 2          | 2            | 0                |       |     |                                                                             |     |           |             |             |
| ,     | E00000110 |                      | 1 Testined              | 01/11/0000 | 1          | 0            | 0                |       |     |                                                                             |     |           |             |             |

รูปภาพที่ 4.49 แสดงหน้าจอการบันทึกข้อมูลการจำหน่ายผู้ป่วยในบัญชี 4

เอกสารฉบับนี้จัดทำขึ้นสำหรับโรงพยาบาลสมเด็จพระยุพราชกระนวน จังหวัดขอนแก่นเท่านั้น ห้ามเผยแพร่โดยมิได้รับอนุญาต